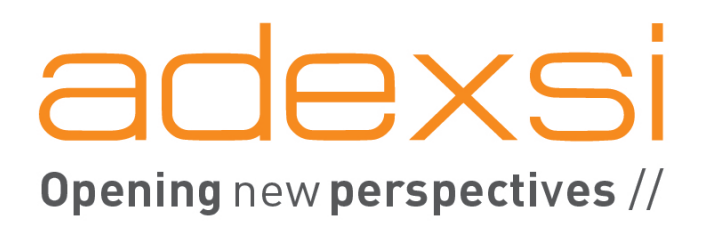

# **ADIABOX** Documentation technique

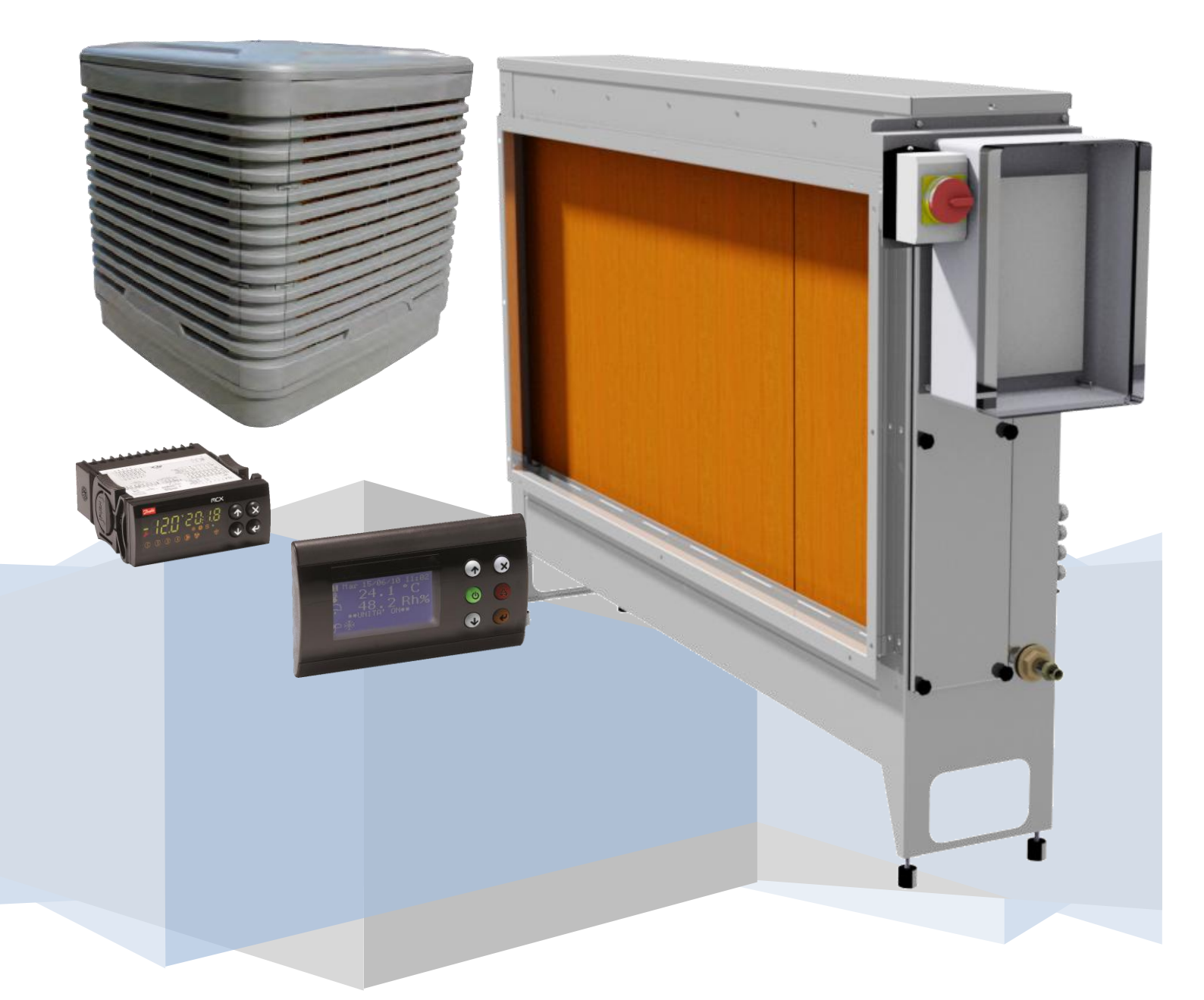

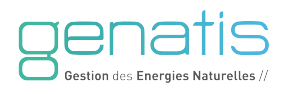

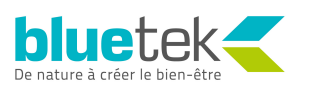

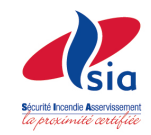

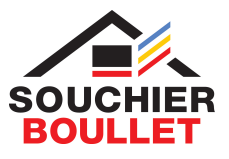

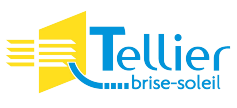

# **Documentation technique**

| 1. | Alim     | entation                                                                                | .4        |
|----|----------|-----------------------------------------------------------------------------------------|-----------|
| 2. | Dime     | ensions                                                                                 | .4        |
|    | 2.1.     | MCX06C                                                                                  | .4        |
|    | 2.2.     | EXC06D                                                                                  | .4        |
|    | 2.3.     | MMIGRS                                                                                  | .5        |
|    | 2.4.     | ACCMMR                                                                                  | .5        |
| 3. | Sché     | mas électriques                                                                         | .6        |
|    | 3.1.     | Platine                                                                                 | .6        |
|    | 3.2.     | Coupe                                                                                   | .7        |
|    | 3.3.     | Schéma de câblage de l'appareil maitre (coffret afficheur et sonde intérieure dissociés | 3)8       |
|    | 3.4.     | Schéma de câblage de l'appareil maitre (coffret afficheur et sonde intérieure regroupé  | és)9      |
|    | 3.5.     | Schéma de câblage entre appareils                                                       | 10        |
| 4. | Prés     | entation du régulateur et de l'afficheur MMI                                            | 11        |
|    | 4.1      | A la mise sous tension                                                                  | 11        |
|    | 4.2      | Affichage MCX06C                                                                        | 11        |
|    | 421      | Correspondance des symboles affichés sur le MCX06C LED                                  | 12        |
|    | 422      | Valeurs affichées sur le MCX06C LED                                                     | 12        |
|    | 423      | litilisation des touches du régulateur                                                  | 12        |
| 5  | Affic    | hour MMT                                                                                | 1J<br>14  |
| 5. | 5 1      | Symboles affichés sur le MMI                                                            | 14<br>14  |
|    | 5.1.     | Masque des entrées/serties                                                              | 15        |
| 6  | 5.Z.     | Masque des endees/soldes                                                                | 15        |
| 0. | Stru     |                                                                                         | 17        |
| /. | LISTE    | e des parametres                                                                        | 1/        |
| δ. |          | Genéralisa des capteurs                                                                 | 22        |
|    | 8.1.     | Configuration sonde de temperature exterieure (capteur 1)                               | 22        |
|    | 8.2.     | Configuration sonde de temperature ambiante (capteur 2)                                 | 22        |
|    | 8.3.     | Configuration sonde d'hygrometrie exterieure ou compteur d'eau (capteur 3)              | 23        |
|    | 8.4.     | Configuration sonde d'hygrométrie ambiante (capteur 4)                                  | 24        |
|    | 8.5.     | Configuration alarme capteurs                                                           | 24        |
| 9. | Régi     | lation                                                                                  | 25        |
|    | 9.1.     | Gestion du Free-Cooling                                                                 | 25        |
|    | 9.1.1    | . Ventilateur en Free-Cooling                                                           | 25        |
|    | 9.2.     | Gestion du froid                                                                        | 25        |
|    | 9.2.1    | . Première régulation ou régulation après vidange                                       | 25        |
|    | 9.2.2    | . Vidange après arrêt régulation                                                        | 26        |
|    | 9.2.3    | . Ventilateur                                                                           | 26        |
|    | 9.3.     | Gestion du chauffage                                                                    | 27        |
|    | 9.3.1    | . y04 = « FHE »                                                                         | 27        |
|    | 9.3.2    | . y04 = « CHA »                                                                         | 28        |
|    | 9.3.3    | . y04 = « F+C »                                                                         | 28        |
|    | 9.3.4    | v04 = « Pro »                                                                           | 28        |
| 10 | ). Gest  | ion sorties 4 et 5                                                                      | 30        |
|    | 10.1.    | Gestion sortie 4                                                                        | 30        |
|    | 10.1.    | 1. v08 = « CH »                                                                         | 30        |
|    | 10.1.    | 2. v08 = « HG »                                                                         | 30        |
|    | 10.2     | Gestion sortie 5                                                                        | 30        |
|    | 10.2     | 1. v06 = « F/H »                                                                        | 30        |
|    | 10.2     | $2 v_{06} = \ll V \text{FNT} \gg$                                                       | 30        |
| 11 | Tom      | norisations                                                                             | 31        |
| 12 | Dian     | as horairas                                                                             | 32        |
| 13 | . Flay   | municatione                                                                             | 32<br>34  |
| 13 | 7. COIII | Topologia das rásocus (ANou Madhus                                                      | ד-נ<br>27 |
|    | 10.1.    | iopologie des reseaux carv ou mousus                                                    | JT        |

| 13.2.         | Réseau CAN                                            |  |
|---------------|-------------------------------------------------------|--|
| 13.3.         | Réseau Modbus RTU                                     |  |
| 14. <b>A</b>  | armes                                                 |  |
| 14.1.         | Liste de toutes les alarmes                           |  |
| 14.2.         | Détail des alarmes                                    |  |
| 14.3.         | Exemple d'alarme apparaissant sur MCX06C              |  |
| 14.4.         | Exemple d'alarme apparaissant sur l'afficheur MMI     |  |
| 14.5.         | Faire un reset des alarmes                            |  |
| 15. <b>Co</b> | nfiguration de l'afficheur MMI                        |  |
| 15.1.         | Attribuer ou changer l'adresse CAN de l'afficheur MMI |  |
| 15.2.         | L'afficheur reste sur « SEARCH UI »                   |  |
| 15            | .2.1. Reconfigurer l'afficheur MMI                    |  |
| 15            | .2.2. Dépannage en cas de problème                    |  |
| 16. <b>Pr</b> | oblème d'affichage avec un MCX06C                     |  |
| 17. <b>Pr</b> | oblème de communication <i>Modbus RTU</i>             |  |
| 18. <b>Pr</b> | oblème de communication <i>CAN</i>                    |  |

# **1.** Alimentation

20 à 60 Vdc et 24 Vac ± 15% 60/60 Hz

Puissances consommées de chaque appareil :

| MCX06C | 6VA |
|--------|-----|
| MCX06D | 6VA |
| EXC06D | 6VA |
| ACCMMR | 3VA |

# 2. Dimensions

# 2.1. MCX06C

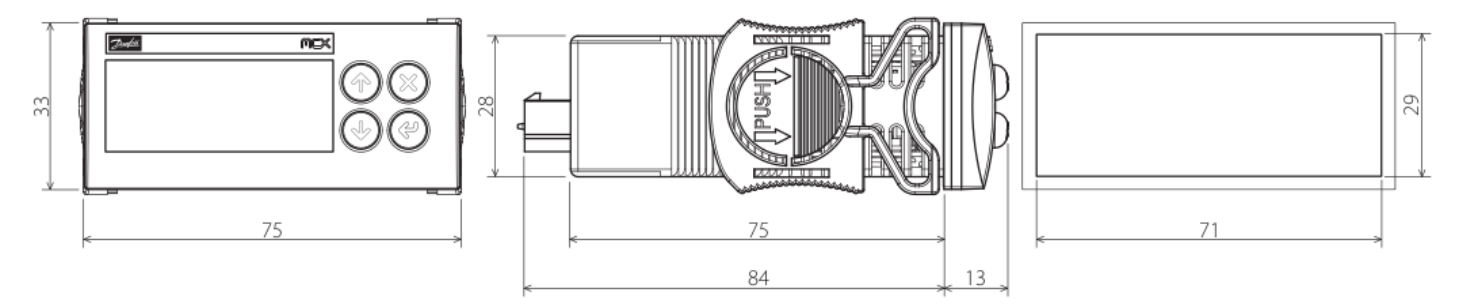

Figure 1 - Dimensions MCX06C

## 2.2. EXC06D

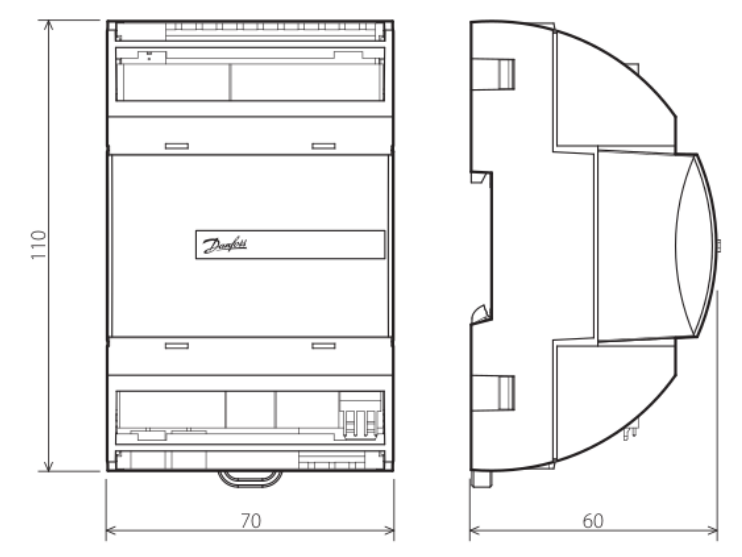

Figure 2 - Dimensions EXC06D

## 2.3. MMIGRS

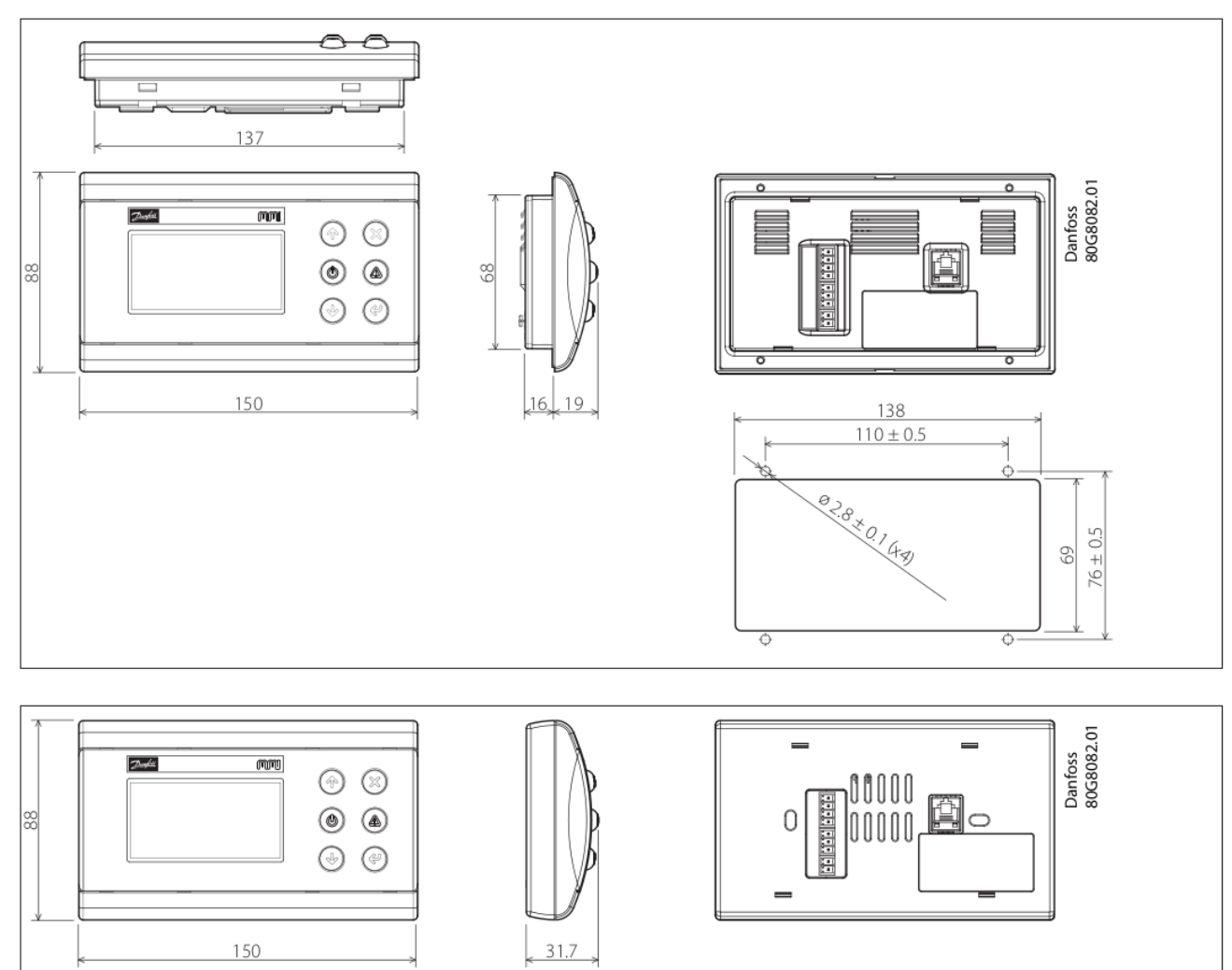

Figure 3 - Dimensions MMIGRS2CC

## 2.4. ACCMMR

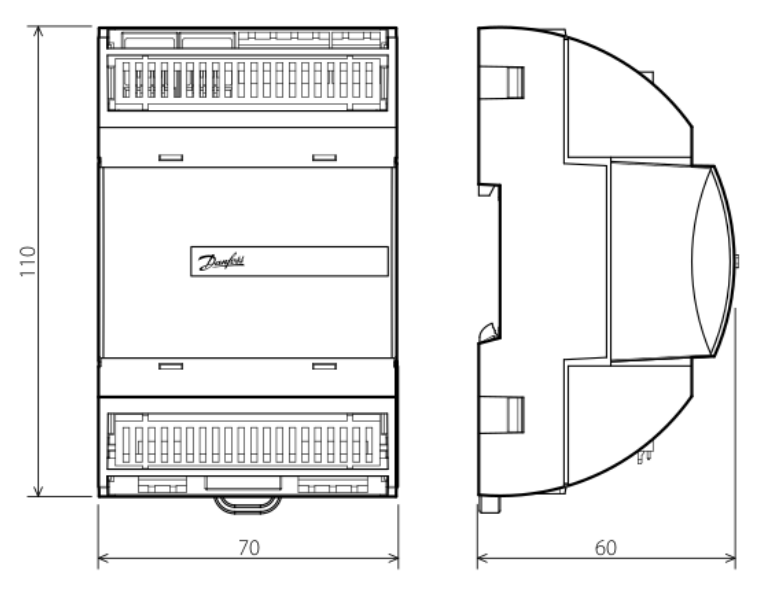

Figure 4 - Dimensions ACCMMR

# 3. Schémas électriques

## 3.1. Platine

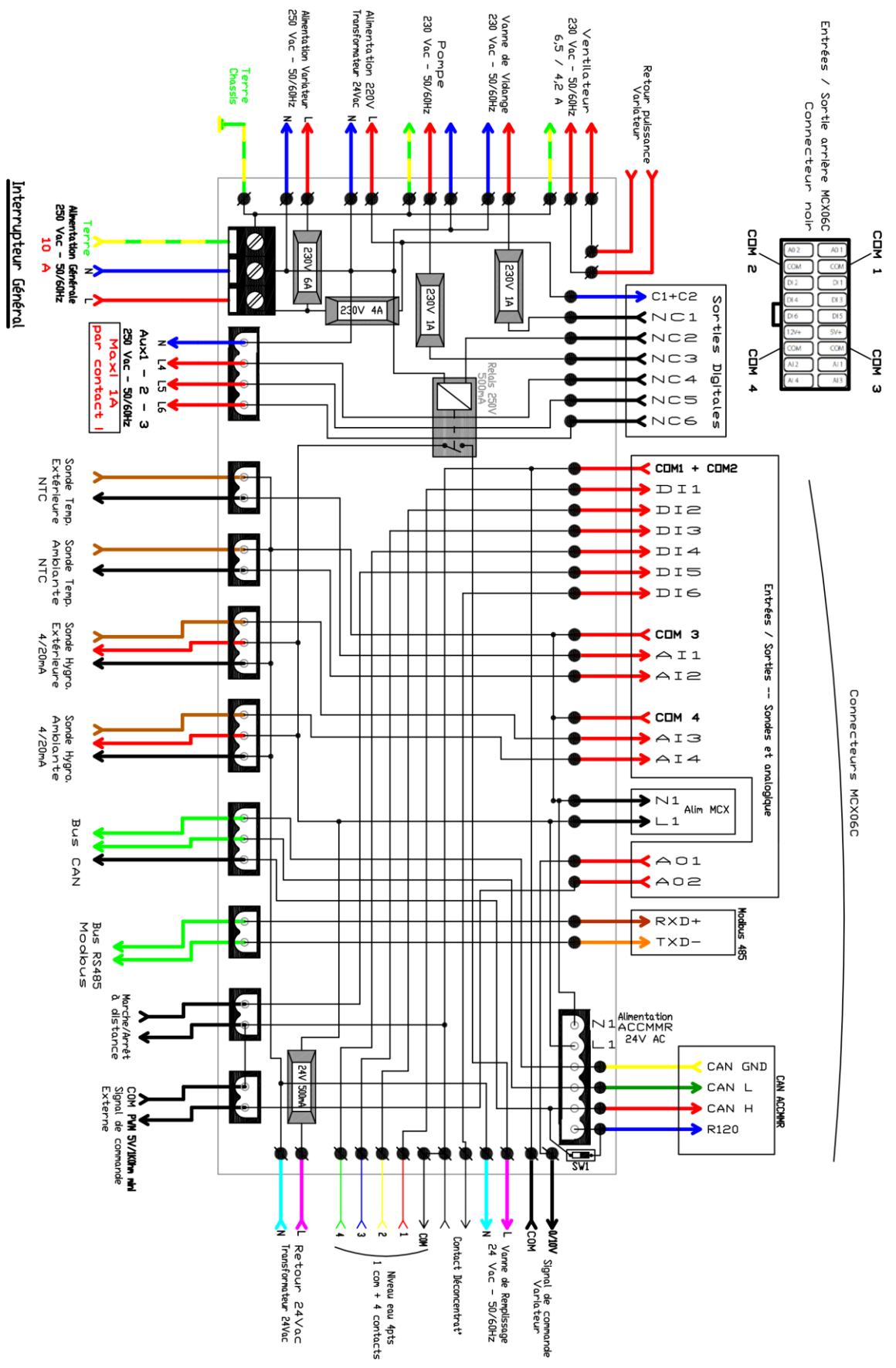

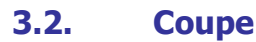

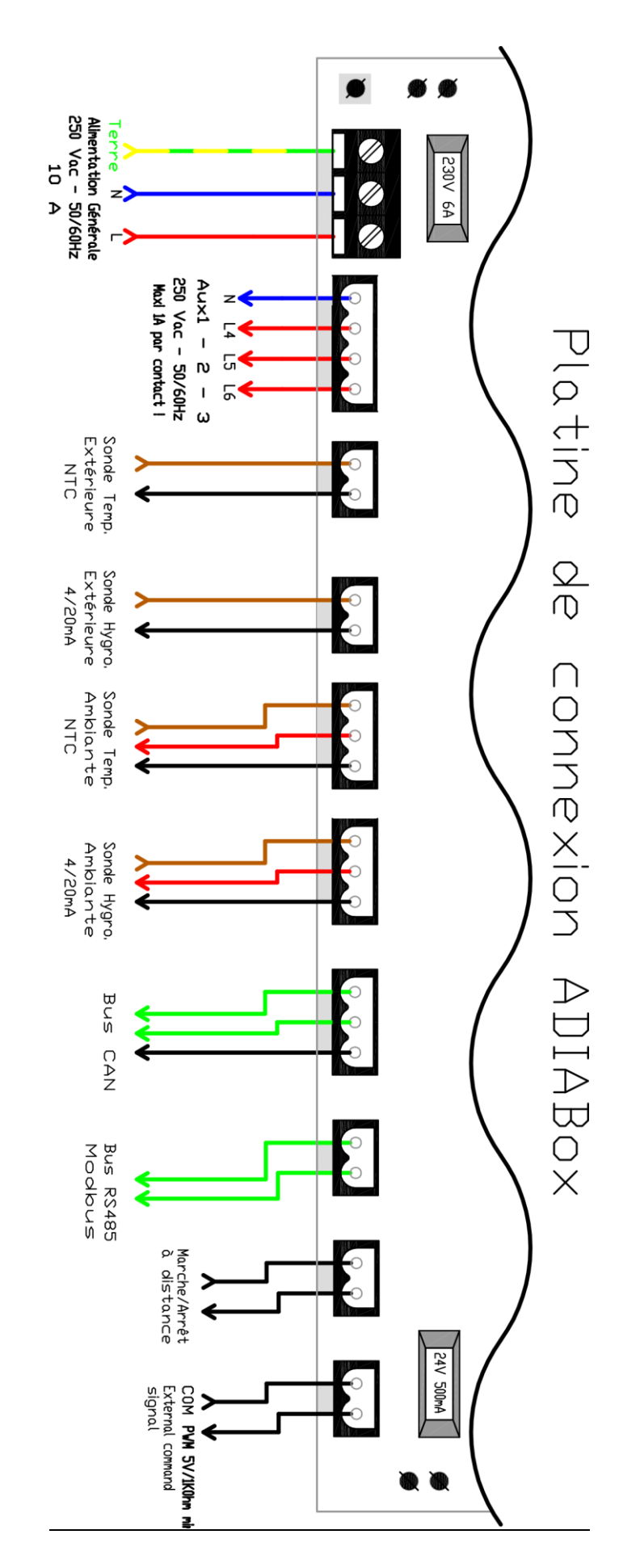

# 3.3. Schéma de câblage de l'appareil maitre (coffret afficheur et sonde intérieure dissociés)

Dans le cas où plusieurs appareils sont connectés à un afficheur multi-Adiabox, les sondes intérieures et extérieures seront connectées sur un des appareils (appareil maître). Le signal des sondes est ensuite envoyé vers les autres appareils (appareils esclaves) via une liaison CAN bus (câble blindé). Le kit afficheur distant doit également être connecté à l'appareil maître via un câble 4 paires blindé.

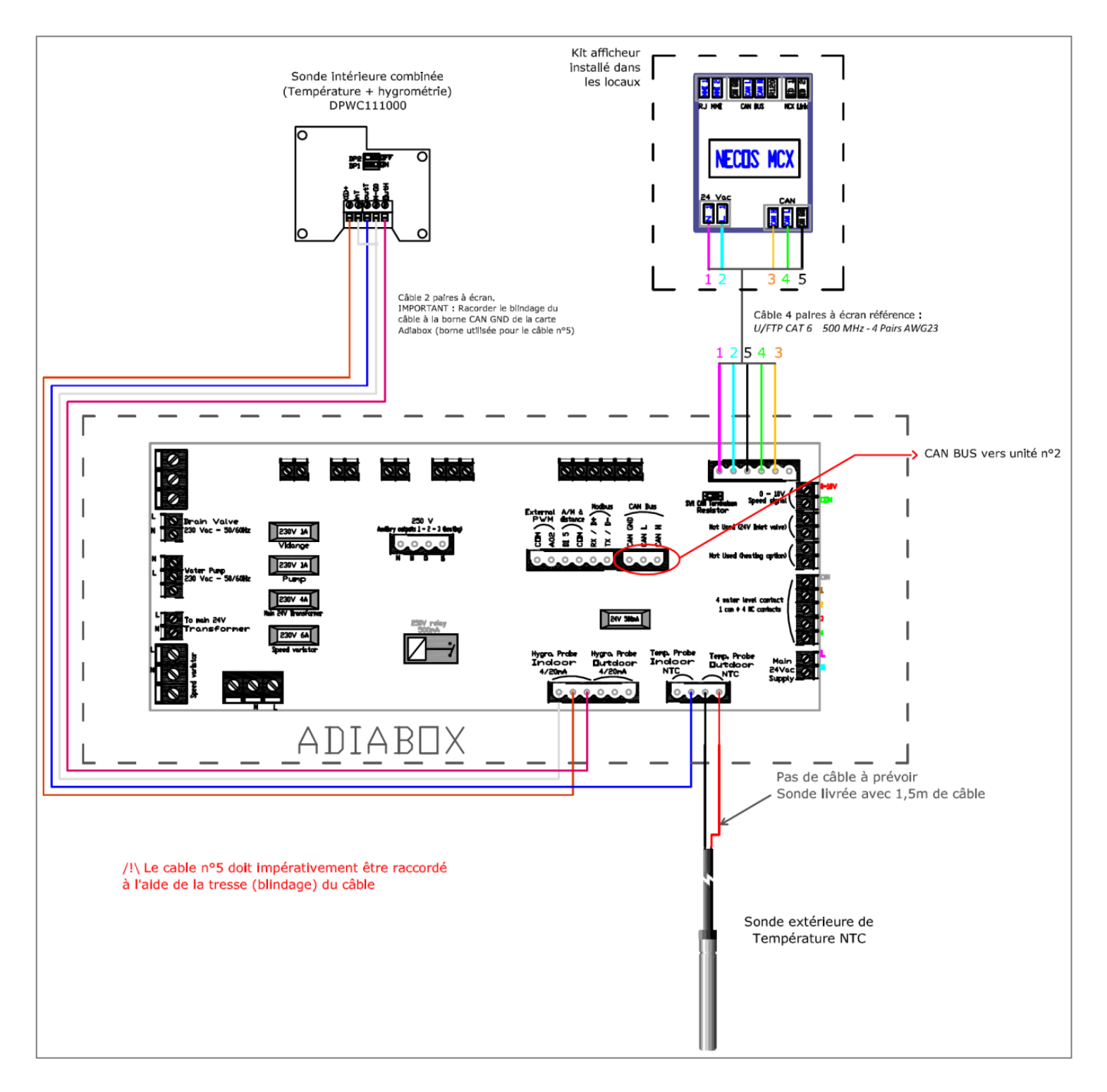

<u>ATTENTION</u> : La borne « GND » de la liaison CANbus (entre appareil et kit afficheur) doit être raccordée à l'aide de la tresse de blindage (fin câble non isolé).

# **3.4.** Schéma de câblage de l'appareil maitre (coffret afficheur et sonde intérieure regroupés)

**Remarque** : Les sondes de températures NTC sont des sondes résistives, il n'y a donc pas de polarité à respecter. En revanche, la sonde d'hygrométrie délivre un signal 4-20 mA, il est important de respecter le schéma de câblage sous peine de détériorer la sonde !

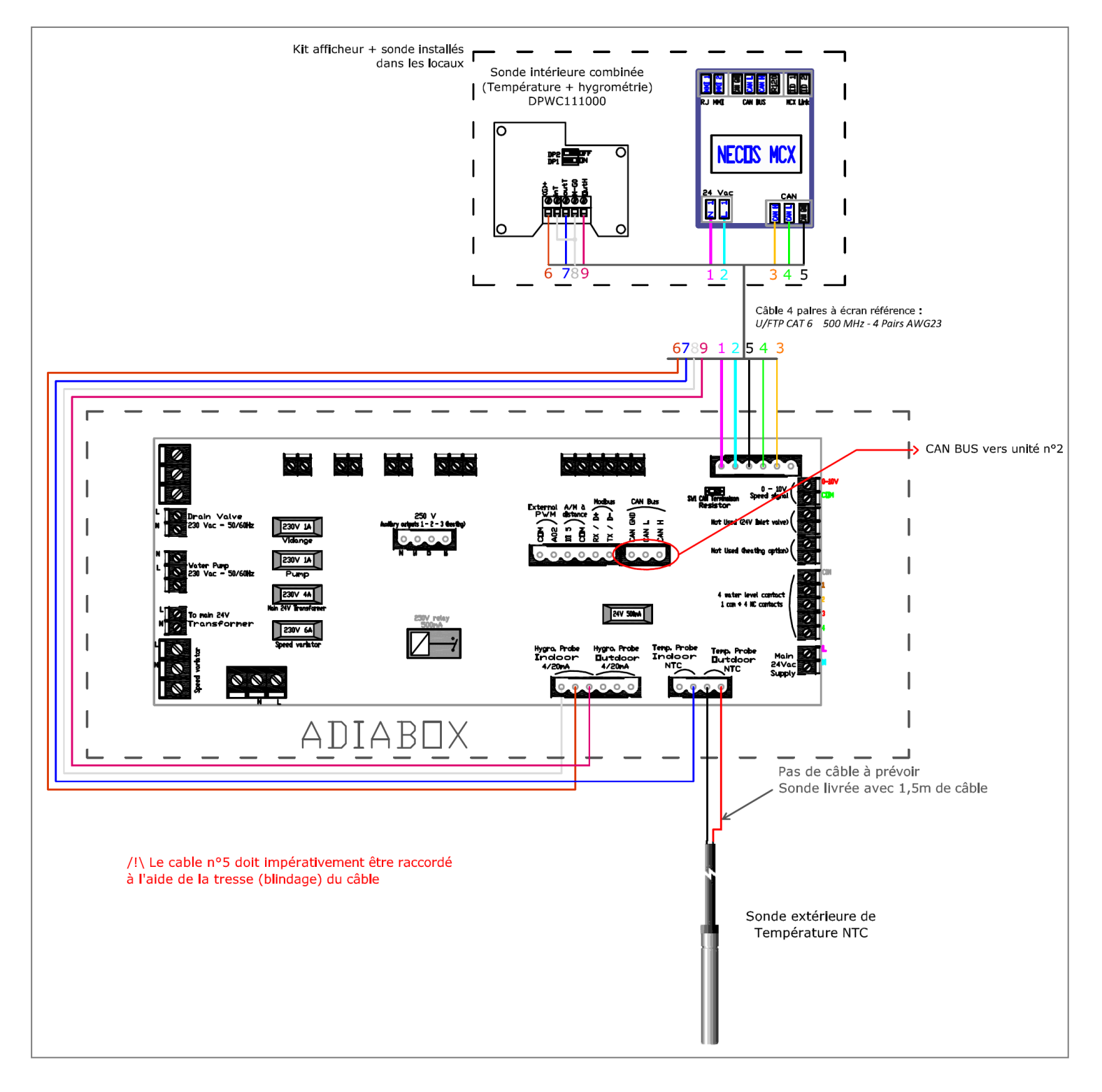

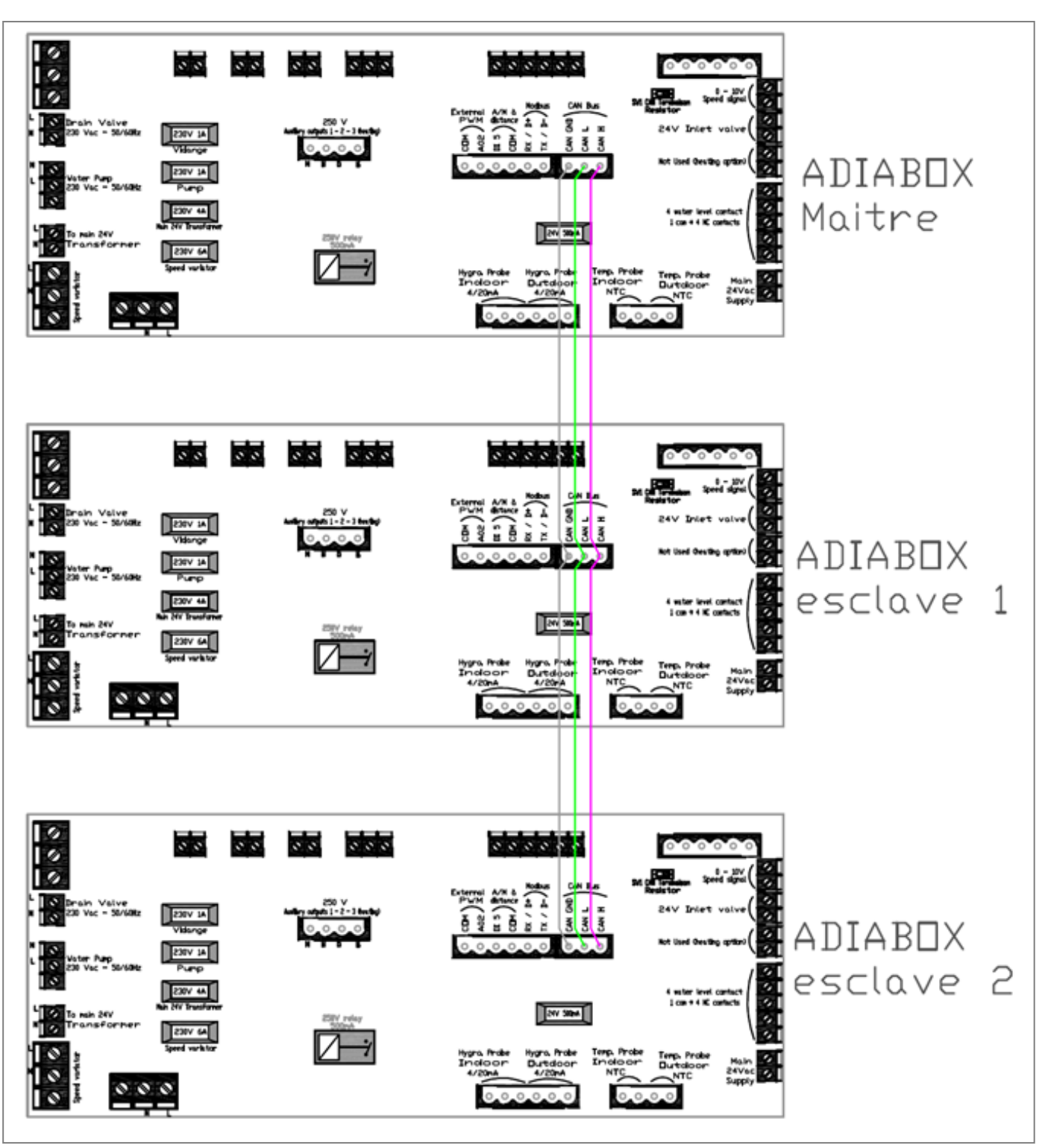

# 3.5. Schéma de câblage entre appareils

<u>ATTENTION</u> : La borne « GND » de la liaison CANbus entre les appareils doit être raccordée à l'aide de la reprise de blindage (fin câble gris non isolé).

Une attention particulière doit être portée au câblage des appareils, un mauvais raccordement peut entrainer la dégradation des sondes et des cartes électroniques des appareils. En cas de doute, contacter COOLEA.

# 4. Présentation du régulateur et de l'afficheur MMI

# 4.1. A la mise sous tension

Lors de la mise sous tension du régulateur MCX06C / MCX06D, la version du microprogramme (BIOS) s'affiche :

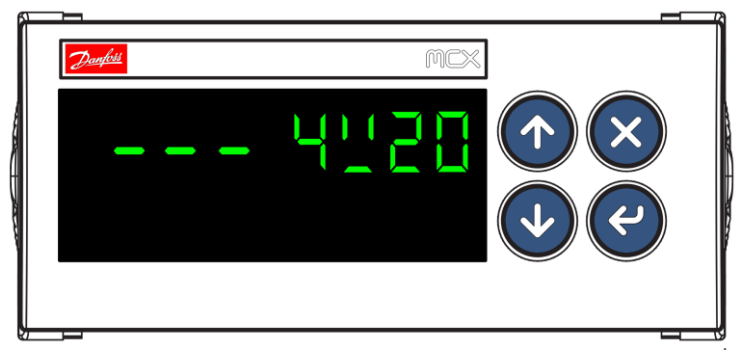

<u>Figure 5 - Version du BIOS</u>

suivie de la version du programme adiabatique :

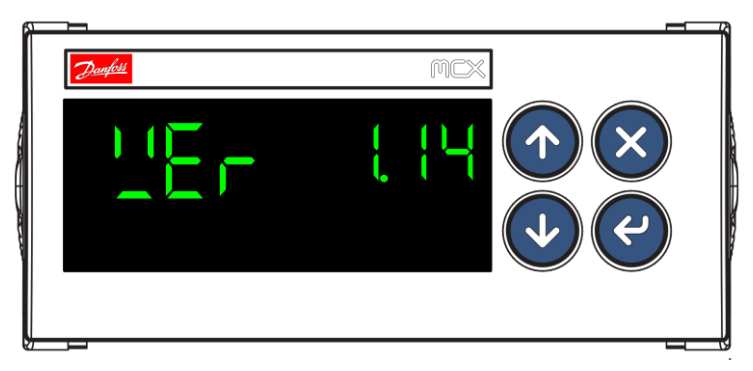

Figure 6 - Version du programme

# 4.2. Affichage MCX06C

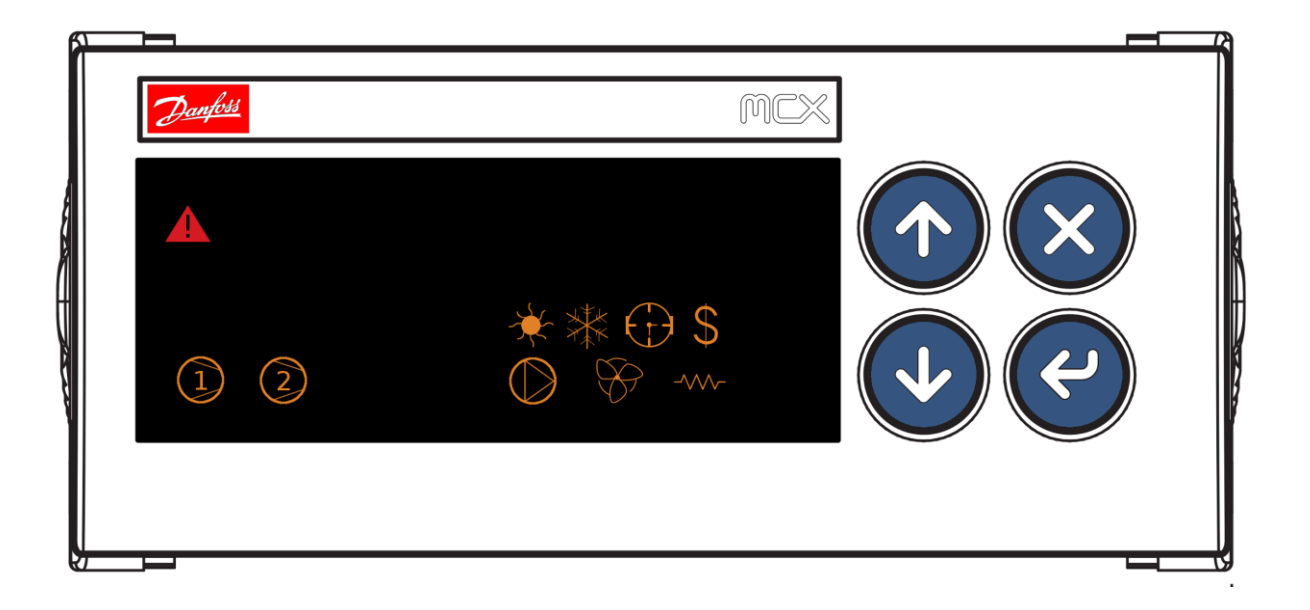

| Symboles          | Désignation du symbole | Fonction / Rôle                                    |
|-------------------|------------------------|----------------------------------------------------|
|                   | Vanne de vidange       | Vidange en cours.                                  |
| 2                 | Vanne de remplissage   | Remplissage en cours.                              |
| $\bigcirc$        | Pompe                  | Pompe en fonctionnement.                           |
| $\langle \rangle$ | Ventilateur            | Ventilateur en fonctionnement.                     |
| \$                | Dollar                 | Mode économique actif.                             |
| $\bigcirc$        | Horloge                | Plages « confort » habilitées.                     |
|                   | Résistance             | Production de chaud en cours.                      |
| ***               | Flocon                 | Le système est en mode hiver donc en mode chaud.   |
| *                 | Soleil                 | Le système est en mode été donc en mode froid.     |
|                   | Alarme                 | Signale la présence d'un défaut sur le régulateur. |

# 4.2.1. Correspondance des symboles affichés sur le MCX06C LED

#### 4.2.2. Valeurs affichées sur le MCX06C LED

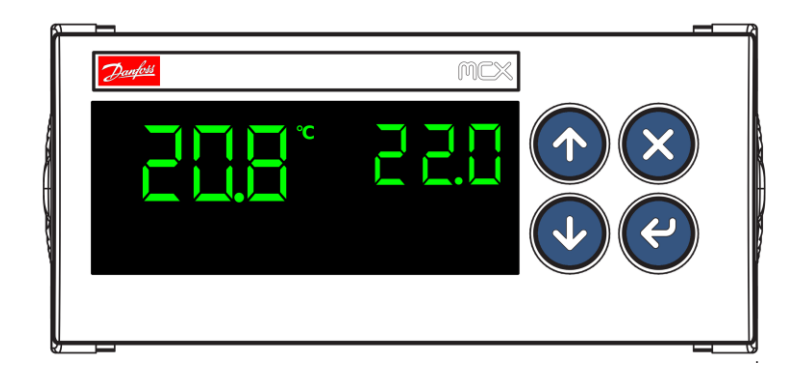

| Valeurs | Désignation                                                                                                    |
|---------|----------------------------------------------------------------------------------------------------|
|         | <ul> <li>Température ambiante si sonde déclarée <i>ou</i></li> <li>Température extérieure si sone déclarée <i>ou</i></li> <li>Hygrométrie extérieure si sonde déclarée <i>ou</i></li> <li>Hygrométrie ambiante si sonde déclarée</li> </ul> |
|         | - Consigne actuelle                                                                                                    |

### 4.2.3. Utilisation des touches du régulateur

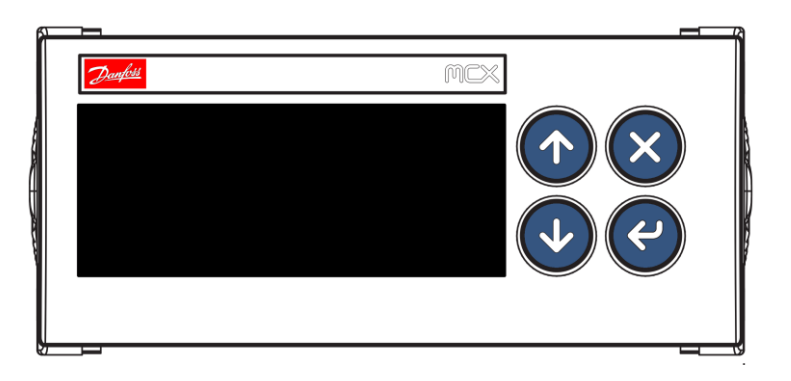

| Symboles | Touches     | Nom    | Rôle & fonctions                                                                                                    |
|----------|-------------|--------|----------------------------------------------------------------------------------------------------|
|          | Flèche bas  | BAS    | <ul> <li>Affichage des différentes sondes depuis le masque principal.</li> <li>Permet la diminution des valeurs ainsi que le défilement vers le bas.</li> </ul>  |
|          | Flèche haut | HAUT   | <ul> <li>Affichage des différentes sondes depuis le masque principal</li> <li>Permet l'augmentation des valeurs ainsi que le défilement vers le haut.</li> </ul> |
| ×        | Croix       | ECHAP  | <ul> <li>Affichage des différentes alarmes depuis le masque principal.</li> <li>Permet l'annulation de paramétrage ou la sortie des sous-menus.</li> </ul>       |
| ~        | Flèche côté | ENTREE | <ul> <li>Affichage du menu paramétrage depuis le masque principal.</li> <li>Permet la validation ou l'entrée dans les menus.</li> </ul>                          |

# **5. Afficheur MMI**

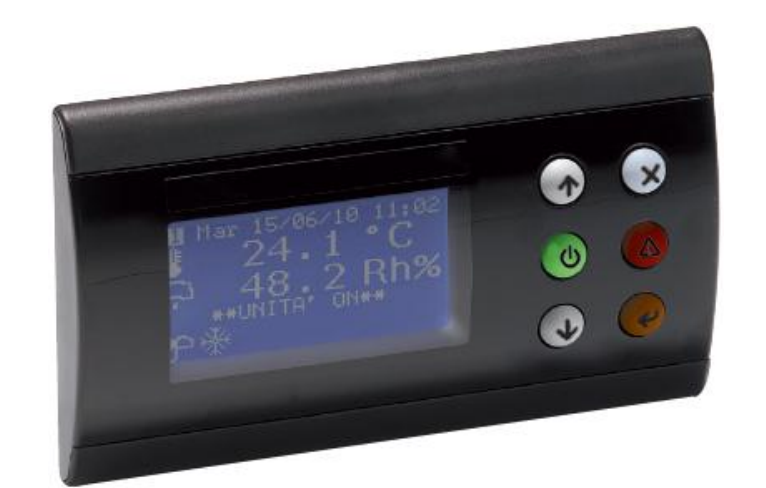

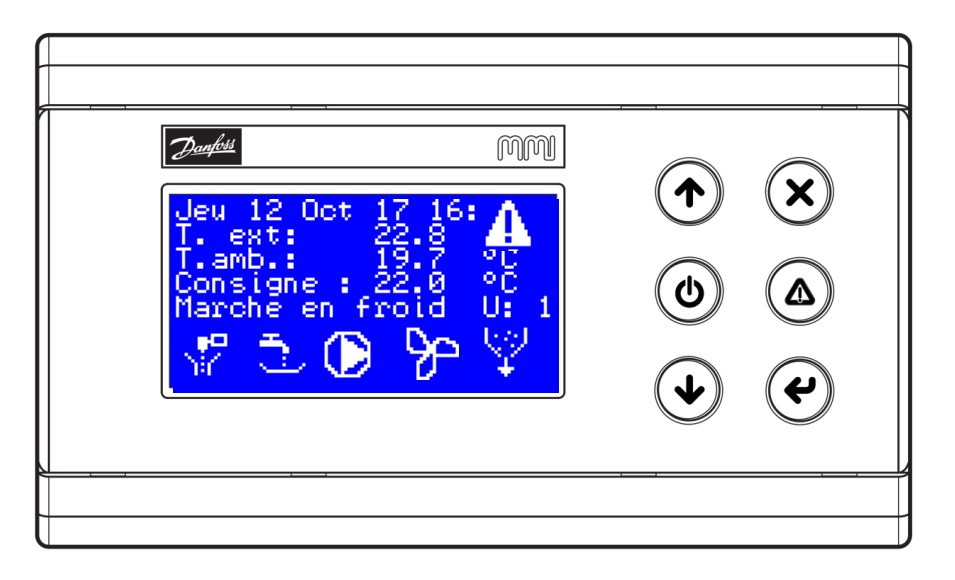

# 5.1. Symboles affichés sur le MMI

| Symboles     | Désignation du symbole | Fonction / Rôle                                                  |
|--------------|------------------------|------------------------------------------------------------------|
| 1            | Vanne de vidange       | Vidange en cours.                                                |
| r)           | Vanne de remplissage   | Remplissage en cours.                                            |
| $\mathbf{O}$ | Pompe                  | Pompe en fonctionnement.                                         |
| <del>}</del> | Ventilateur            | Ventilateur en fonctionnement.                                   |
| Ŷ            | Déconcentration        | Déconcentration active.                                          |
| -111-        | Résistance             | Production de chaud en cours. Remplace le symbole <i>Pompe</i> . |
| Δ            | Alarme                 | Signale la présence d'un défaut sur le régulateur.               |

# 5.2. Masque des entrées/sorties

L'accès à ce masque s'effectue à partir du masque principal en appuyant brièvement sur la flèche du **BAS**. Ce masque permet le voir l'état physiques des entrées/sorties.

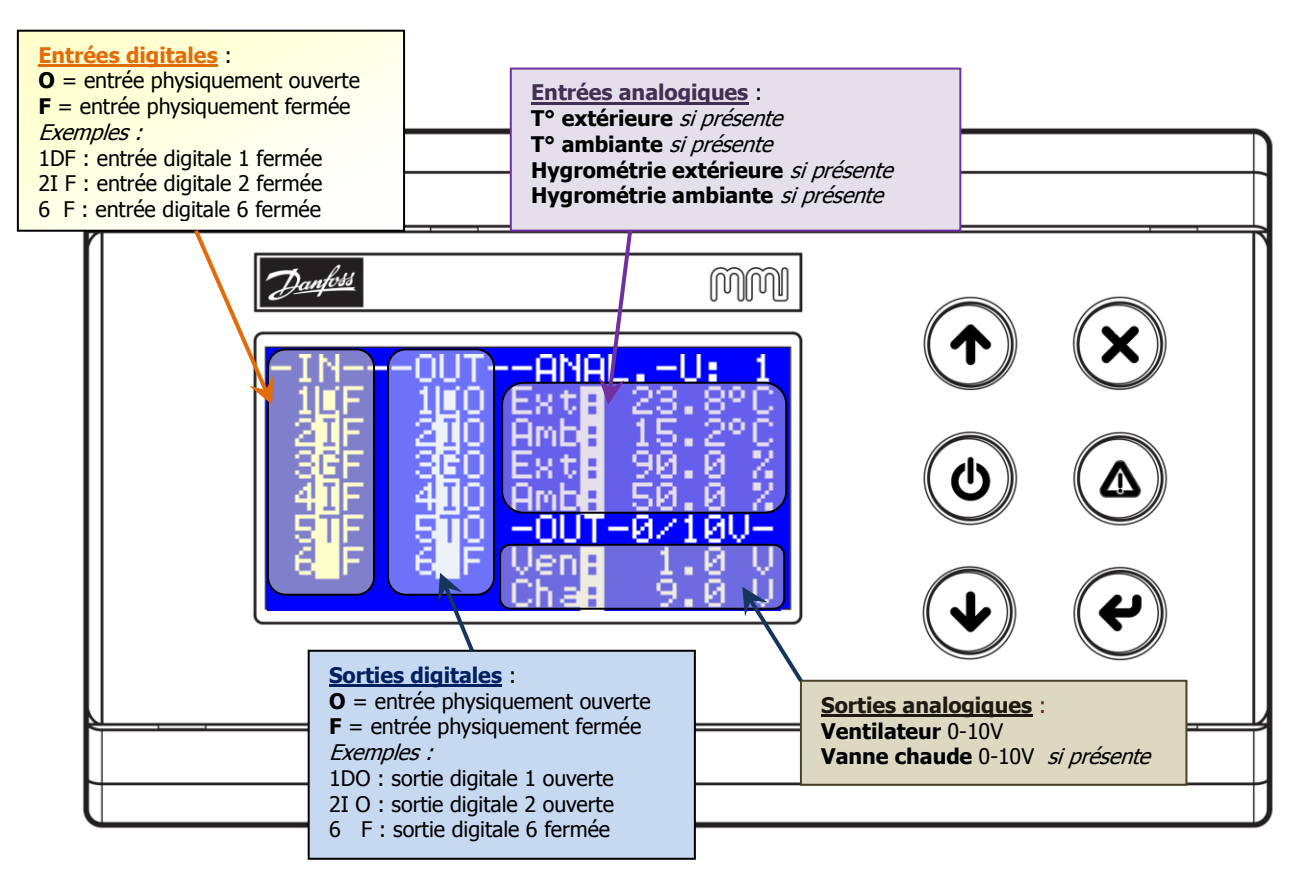

# 6. Structure du menu

| Menu >      |               | Sous | s-menu 1     | >               | 9               | Sous-menu 2                      | Fonction                                 |                                                          |
|-------------|---------------|------|--------------|-----------------|-----------------|----------------------------------|------------------------------------------|----------------------------------------------------------|
| Code<br>LED | e Description |      | Code<br>LED  | Description L   | Description LCD |                                  | Description LCD                          |                                                          |
| ALA         | Alarme        | 5    |              |                 |                 | -                                |                                          | Accède au menu des<br>alarmes                            |
|             |               | AAL  | Alarmes Acti | if              |                 |                                  | Répertorie toutes les<br>alarmes actives |                                                          |
|             |               |      | ALR          | Reset Alarme    | es              |                                  |                                          | Réinitialise les alarmes<br>manuellement.                |
|             |               |      | LOG          | Log history     |                 | Affiche l'historique des alarmes |                                          |                                                          |
|             |               |      | CLR          | Clear log histo | ory             |                                  |                                          | Efface l'historique des<br>alarmes                       |
| LOG         | Login         |      | _            | -               |                 | =                                |                                          | Connexion                                                |
| PAR         | Parametr      | es   |              |                 |                 | -                                |                                          | Accède au menu des<br>paramètres                         |
|             |               |      | GEN          | General         |                 |                                  |                                          |                                                          |
|             |               |      |              |                 |                 | PAS                              | Mot de passe                             | Accède à la modification<br>des mots de passe<br>d'accès |
|             |               |      |              |                 | StU             | Reset valeurs                    | Restaure les paramètres<br>par défaut    |                                                          |
|             |               |      |              |                 | SEr             | Communications                   | Accède aux paramètres de communication   |                                                          |
|             |               |      |              |                 | Reg             | Modes                            | Accède aux paramètres<br>généraux        |                                                          |

|     |               |                           |                           | ALA                  | Configuration             | Accède aux paramètres<br>d'alarme                        |  |
|-----|---------------|---------------------------|---------------------------|----------------------|---------------------------|----------------------------------------------------------|--|
|     |               | САР                       | Capteurs                  |                      |                           | Accède à la configuration des capteurs                   |  |
|     |               |                           |                           | B1                   | Capteur 1                 | Configuration capteur 1<br>(temp extérieure)             |  |
|     |               |                           |                           | B2                   | Capteur 2                 | Configuration capteur 2                                  |  |
|     |               |                           |                           | B3                   | Capteur 3                 | Configuration capteur 3                                  |  |
|     |               |                           | B4                        | Capteur 4            | Configuration capteur 4   |                                                          |  |
|     |               | Bd                        | Alarme Capteur            | Configuration alarme |                           |                                                          |  |
|     |               | CSG                       | Consignes de              |                      | · · · · ·                 | Accède aux consignes et                                  |  |
|     |               | VFN                       | regulation<br>Ventilateur | -                    |                           |                                                          |  |
|     |               | , CEN                     | Ventilatear               | Ve                   | Regulation<br>ventilateur | Accède aux paramètres<br>du ventilateur                  |  |
|     |               | RET                       | Tempo. Et<br>alarmes      |                      |                           |                                                          |  |
|     |               |                           |                           | Tmp                  | Temporisations            | Accède aux<br>temporisations et alarmes                  |  |
|     |               | EXC                       | Extension                 |                      | ·                         | Accède à l'adressage des<br>extensions si présentes      |  |
|     |               | Reg Mode de<br>regulation |                           |                      |                           | Accède aux paramètres de régulation                      |  |
|     |               | Dec Deconcentration       |                           |                      |                           | Accèdes au paramètre de<br>déconcentration               |  |
|     |               | Hor Plages horaires       |                           |                      |                           | Accède aux plages<br>horaires confort et<br>vacances     |  |
|     |               |                           | ·                         | ECO                  | Mode confort              | Accède aux plages<br>horaires confort                    |  |
|     |               |                           |                           | Vac                  | Vacances                  | Accèdes aux plages<br>horaires vacances                  |  |
| I/O | Entree/Sortie |                           |                           |                      |                           | Accède au menu des<br>entrées/sorties                    |  |
|     |               | IOd                       | Etat E/S                  |                      |                           | Affiche l'état des<br>entrées/sorties                    |  |
|     |               | I01                       | Extension E/S 1           |                      |                           | Affiche l'état des E/S de l'extension                    |  |
| SER | Service       |                           | <u>1</u>                  | -                    |                           | Accède au menu service                                   |  |
|     |               | DFP                       | Parametre usine           |                      |                           | Réinitialise les<br>paramètres aux valeurs<br>par défaut |  |
|     |               | INF                       | Info programme            |                      |                           | Accède aux informations<br>du programme                  |  |
|     |               | DEV Infos automate        |                           |                      |                           | Accède aux informations de l'automate                    |  |
|     |               | RTC                       | Reglage horloge           |                      |                           | Règle l'horloge intégrée                                 |  |
| POL | Polarites     |                           |                           |                      |                           | Gère la polarité de la<br>sortie d'alarme                |  |
| LNG | Language      |                           |                           |                      |                           | Accède au menu du changement de langue                   |  |
|     |               | EN                        | English                   |                      |                           | Passe en langue anglaise                                 |  |
|     |               | FR                        | French                    |                      |                           | Passe en langue française                                |  |

# 7. Liste des paramètres

| LABEL | DESCRIPTION                                        | MIN   | MAX   | VALEUR   | UNIT   | RW | MODBUS |
|-------|----------------------------------------------------|-------|-------|----------|--------|----|--------|
| PAS   | General > Mot de passe                             |       |       |          |        |    |        |
| L01   | Password Niveau 1                                  | 0     | 999   | 100      |        | RW | 3001   |
| L02   | Password Niveau 2                                  | 0     | 999   | 200      |        | RW | 3002   |
| L03   | Password Niveau 3                                  | 0     | 999   | 300      |        | RW | 3003   |
| StU   | General > Reset valeures                           |       |       |          |        |    |        |
| y07   | Restaure valeures par defaut                       | 0     | 1     | 0 - NON  | Enum 1 | RW | 3004   |
| SEr   | General > Communications                           |       |       |          |        |    |        |
| Res   | Adresse CAN                                        | 1     | 127   | 1        |        | RW | 3005   |
| SEr   | Adresse MODBUS                                     | 1     | 200   | 1        |        | RW | 3006   |
| bAU   | Vitesse serie (Modbus)                             | 0     | 8     | 6 - 192  | Enum 2 | RW | 3007   |
| COM   | Parametres serie (Modbus)                          | 0     | 2     | 0 - 8N1  | Enum 3 | RW | 3008   |
| Num   | Nombre unite en reseau                             | 1     | 127   | 1        |        | RW | 3009   |
| Reg   | General > Modes                                    |       |       |          |        |    |        |
| y01   | habiliter Inter Mar/Arr                            | 0     | 1     | 0 - NON  | Enum 1 | RW | 3010   |
| y02   | Marche/Arret Unite                                 | 0     | 2     | 1 - Mar  | Enum 4 | RW | 3011   |
| y03   | Affichage nom COOLEA                               | 0     | 1     | 0 - NON  | Enum 1 | RW | 3012   |
| y04   | habilitation chauffage                             | 0     | 4     | 0 - NON  | Enum 5 | RW | 3013   |
| y05   | Habilitation extens. ou BUS                        | 0     | 1     | 1 - OUI  | Enum 1 | RW | 3014   |
| y06   | Sortie 5 (etat Ventil. ou ete-hiver<br>ou Melange) | 0     | 2     | 0 - E/H  | Enum 6 | RW | 3015   |
| y08   | Sortie 4 (Chauffage ou Purge hors gel)             | 0     | 1     | 1 - HG   | Enum 7 | RW | 3016   |
| ALA   | General > Configuration                            |       |       |          |        |    |        |
| BUZ   | Temps d'activation buzzer                          | 0     | 1     | 0 - NON  | Enum 1 | RW | 3017   |
| AdL   | Retard activation relais d'alarme                  | 0     | 1     | 0 - NON  | Enum 1 | RW | 3018   |
| AOF   | Relais alarme active si unite arretee              | 0     | 1     | 1 - OUI  | Enum 1 | RW | 3019   |
| B1    | Capteurs > Capteur 1                               |       |       |          |        |    |        |
| tY1   | Type sonde 1 (Temp. exterieure)                    | 0     | 3     | 1 - ntc  | Enum 8 | RW | 3020   |
| L1    | Valeure mini 1                                     | -50,0 | 100,0 | -50.0    | °C     | RW | 3021   |
| H1    | Valeur maxi 1                                      | -50,0 | 100,0 | 90.0     | °C     | RW | 3022   |
| U1    | Unite sonde 1                                      | 0     | 2     | 0 - DegC | Enum 9 | RW | 3023   |
| LB1   | Seuil alarme basse 1                               | L1    | H1    | -50.0    | °C     | RW | 3024   |
| LH1   | Seuil alarme haute 1                               | L1    | H1    | 90.0     | °C     | RW | 3025   |
| Et1   | Etalonnage capteur 1                               | -20,0 | 20,0  | 0.0      | °C     | RW | 3026   |
| B2    | Capteurs > Capteur 2                               |       |       |          |        |    |        |
| tY2   | Type sonde 2 (temp. ambiante)                      | 0     | 3     | 1 - ntc  | Enum 8 | RW | 3027   |
| L2    | Valeure mini 2                                     | -50,0 | 100,0 | -50.0    | °C     | RW | 3028   |
| H2    | Valeur maxi 2                                      | -50,0 | 100,0 | 90.0     | °C     | RW | 3029   |
| U2    | Unite sonde 2                                      | 0     | 2     | 0 - DegC | Enum 9 | RW | 3030   |
| LB2   | Seuil alarme basse 2                               | L2    | H2    | -50.0    | °C     | RW | 3031   |
| LH2   | Seuil alarme haute 2                               | L2    | H2    | 90.0     | °C     | RW | 3032   |
| Et2   | Etalonnage capteur 2                               | -20,0 | 20,0  | 0.0      | °C     | RW | 3033   |

| <i>B3</i> | Capteurs > Capteur 3                    |       |        |         |            |    |      |
|-----------|-----------------------------------------|-------|--------|---------|------------|----|------|
| Ар3       | Fonction sonde 3                        | 0     | 1      | 0 - Hyg | Enum<br>10 | RW | 3034 |
| tY3       | Type sonde 3 (Hyg. exterieure)          | 0     | 6      | 0 - Abs | Enum<br>11 | RW | 3035 |
| L3        | Valeure mini 3                          | -50,0 | 100,0  | 10.0    | %          | RW | 3036 |
| H3        | Valeur maxi 3                           | -50,0 | 100,0  | 90.0    | %          | RW | 3037 |
| U3        | Unite sonde 3                           | 0     | 2      | 2 - %HR | Enum 9     | RW | 3038 |
| LB3       | Seuil alarme basse 3                    | L3    | H3     | 0.0     | %          | RW | 3039 |
| LH3       | Seuil alarme haute 3                    | L3    | H3     | 100.0   | %          | RW | 3040 |
| Et3       | Etalonnage capteur 3                    | -20,0 | 20,0   | 0.0     | %          | RW | 3041 |
| Rs3       | Reset comptage eau                      | 0     | 1      | 1 - Oui | Enum<br>12 | RW | 3042 |
| cor       | facteur de correction debit d'eau       | 0,0   | 10,0   | 1.5     |            | RW | 3043 |
| B4        | Capteurs > Capteur 4                    |       |        |         |            |    |      |
| tY4       | Type sonde 4 (Hyg. ambiante)            | 0     | 6      | 0 - Abs | Enum<br>11 | RW | 3044 |
| L4        | Valeure mini 4                          | -50,0 | 100,0  | 10.0    | %          | RW | 3045 |
| H4        | Valeur maxi 4                           | -50,0 | 100,0  | 90.0    | %          | RW | 3046 |
| U4        | Unite sonde 4                           | 0     | 2      | 2 - %HR | Enum 9     | RW | 3047 |
| LB4       | Seuil alarme basse 4                    | L4    | H4     | 0.0     | %          | RW | 3048 |
| LH4       | Seuil alarme haute 4                    | L4    | H4     | 90.0    | %          | RW | 3049 |
| Et4       | Etalonnage capteur 4                    | -20,0 | 20,0   | 0.0     | %          | RW | 3050 |
| Bd        | Capteurs > Alarme Capteur               |       |        |         |            |    |      |
| Ret       | Retard seuil haut / bas                 | 0     | 1000   | 60      | S          | RW | 3051 |
| Di1       | Differentiel rearmement                 | 0,0   | 1000,0 | 10.0    |            | RW | 3052 |
| CSG       | Parametres > Consignes de<br>regulation |       |        |         |            |    |      |
| S1a       | Consigne enthalpie ext.                 | 0,0   | 25,0   | 16.0    |            | RW | 3053 |
| S1b       | Consigne reduite enthalpie ext.         | 0,0   | 25,0   | 12.0    |            | RW | 3054 |
| d01       | Differentiel enthalpie                  | 0,0   | 2,0    | 1.0     |            | RW | 3055 |
| cfa       | Consigne temperature amb.               | cha   | H2     | 22.0    | °C         | RW | 3056 |
| cfb       | Consigne temperature amb. Eco           | chb   | H2     | 24.0    |            | RW | 3057 |
| cfd       | Differentiel temperature amb.           | L2    | H2     | 1.0     | °C         | RW | 3058 |
| cha       | Consigne chauffage                      | L2    | cfa    | 18.0    | °C         | RW | 3059 |
| chb       | Consigne chauffage eco                  | L2    | cfb    | 16.0    | °C         | RW | 3060 |
| chd       | Differentiel chauffage                  | 0,0   | 25,0   | 1.0     | °C         | RW | 3061 |
| Cfc       | Consigne melange hiver                  | 5,0   | 25,0   | 24.0    | °C         | RW | 3062 |
| lte       | Limite minimale temperature ext.        | L1    | H1     | 19.0    | °C         | RW | 3063 |
| dte       | Differentiel temperature ext.           | L1    | H1     | 1.0     | °C         | RW | 3064 |
| lhe       | Limite maximale hygrometrie ext.        | L3    | H3     | 75.0    | %          | RW | 3065 |
| dhe       | Differentiel hygrometrie ext.           | L3    | H3     | 5.0     | %          | RW | 3066 |
| lhi       | Limite maximale hygrometrie amb.        | L4    | H4     | 80.0    | %          | RW | 3067 |
| dhi       | Differentiel hygrometrie amb.           | L4    | H4     | 5.0     | %          | RW | 3068 |
| Ve        | Ventilateur > Regulation<br>ventilateur |       |        |         |            |    |      |
| Vha       | Ventilateur present                     | 0     | 1      | 1 - OUI | Enum 1     | RW | 3069 |
| Vmi       | Vitesse minimum                         | 0,0   | 100,0  | 35.0    | %          | RW | 3070 |
| Ve        | Ventilateur > Regulation                |       |        |         |            |    |      |

|     | ventilateur                               |     |       |         |            |    |      |
|-----|-------------------------------------------|-----|-------|---------|------------|----|------|
| Vma | Vitesse maximum                           | 0,0 | 100,0 | 70.0    |            | RW | 3071 |
| Dma | Duree demarrage maxi                      | 0   | 30    | 0       | S          | RW | 3072 |
| Var | Temps entre incrementation                | 0,0 | 300,0 | 1.0     | S          | RW | 3073 |
| Arv | Arret regulation                          | 0   | 1     | 0 - NON | Enum 1     | RW | 3074 |
| Fre | Ecart freecooling                         | 0,0 | 100,0 | 2.0     | °C         | RW | 3075 |
| Pos | Duree post chauffage                      | 0   | 1000  | 3       | S          | RW | 3076 |
| ACC | Anti courts cycles                        | 0   | 600   | 60      | S          | RW | 3077 |
| SEC | Cycle de sechage                          | 0   | 1     | 0 - NON | Enum 1     | RW | 3078 |
| Ттр | Tempo. et alarmes ><br>Temporisations     |     |       |         |            |    |      |
| Dri | Duree rincage                             | 2   | 10000 | 5       | S          | RW | 3079 |
| drv | Duree vidange apres rincage               | 2   | 10000 | 10      | S          | RW | 3080 |
| Dva | Retard vidange apres marche               | 1   | 10000 | 30      | min        | RW | 3081 |
| drp | duree maxi de remplissage                 | 1   | 1000  | 20      | mn         | RW | 3082 |
| dev | duree maxi d'evaporation                  | 1   | 1000  | 12      | h          | RW | 3083 |
| dvi | duree maxi vidange                        | 1   | 1000  | 10      | mn         | RW | 3084 |
| anc | nbre defauts avant blocage niveau<br>maxi | 1   | 10    | 3       |            | RW | 3085 |
| alt | periode avant blocageniveau maxi          | 0   | 600   | 60      | mn         | RW | 3086 |
| EXC | Parametres > Extension                    |     |       |         |            |    |      |
| EX1 | Extension 1 adresse CAN                   | 1   | 100   | 10      |            | RW | 3087 |
| EX2 | Extension 2 adresse CAN                   | 1   | 100   | 11      |            | RW | 3088 |
| EX3 | Extension 3 adresse CAN                   | 1   | 100   | 12      |            | RW | 3089 |
| EX4 | Extension 4 adresse CAN                   | 1   | 100   | 13      |            | RW | 3090 |
| EX5 | Extension 5 adresse CAN                   | 1   | 100   | 14      |            | RW | 3091 |
| Reg | Parametres > Mode de regulation           |     |       |         |            |    |      |
| md1 | Mode regulation                           | 0   | 1     | 0 - TOR | Enum<br>13 | RW | 3092 |
| pl1 | Plages horaire sur regulation             | 0   | 2     | 0 - Non | Enum<br>14 | RW | 3093 |
| Dec | Parametres > Deconcentration              |     |       |         |            |    |      |
| dec | Qte remplissage avant deconcentration     | 0   | 1000  | 3       |            | RW | 3094 |
| ECO | Plages horaires > Mode confort            |     |       |         |            |    |      |
| p01 | habiliter plages confort                  | 0   | 1     | 0 - NON | Enum 1     | RW | 3095 |
| lu1 | heure de depart plage 1 lundi             | 0   | 23    | 8       | h          | RW | 3096 |
| lu2 | minute de depart plage 1 lundi            | 0   | 59    | 0       | mn         | RW | 3097 |
| lu3 | heure de fin plage 1 lundi                | lu1 | 23    | 12      | h          | RW | 3098 |
| lu4 | minute de fin plage 1 lundi               | 0   | 59    | 0       | mn         | RW | 3099 |
| lu5 | heure de depart plage 2 lundi             | lu3 | 23    | 12      | h          | RW | 3100 |
| lu6 | minute de depart plage 2 lundi            | 0   | 59    | 0       | mn         | RW | 3101 |
| lu7 | heure de fin plage 2 lundi                | lu5 | 23    | 21      | h          | RW | 3102 |
| lu8 | minute de fin plage 2 lundi               | 0   | 59    | 0       | mn         | RW | 3103 |
| ma1 | heure de depart plage 1 mardi             | 0   | 23    | 8       | h          | RW | 3104 |
| ma2 | minute de depart plage 1 mardi            | 0   | 59    | 0       | mn         | RW | 3105 |
| ma3 | heure de fin plage 1 mardi                | ma1 | 23    | 12      | h          | RW | 3106 |
| ECO | Plages horaires > Mode confort            |     |       |         |            |    |      |

| ma4 | minute de fin plage 1 mardi          | 0   | 59 | 0  | mn | RW | 3107 |
|-----|--------------------------------------|-----|----|----|----|----|------|
| ma5 | heure de depart plage 2 mardi        | ma3 | 23 | 12 | h  | RW | 3108 |
| ma6 | minute de depart plage 2 mardi       | 0   | 59 | 0  | mn | RW | 3109 |
| ma7 | heure de fin plage 2 mardi           | ma5 | 23 | 21 | h  | RW | 3110 |
| ma8 | minute de fin plage 2 mardi          | 0   | 59 | 0  | mn | RW | 3111 |
| me1 | heure de depart plage 1 mercredi     | 0   | 23 | 8  | h  | RW | 3112 |
| me2 | minute de depart plage 1<br>mercredi | 0   | 59 | 0  | mn | RW | 3113 |
| me3 | heure de fin plage 1 mercredi        | me1 | 23 | 12 | h  | RW | 3114 |
| me4 | minute de fin plage 1 mercredi       | 0   | 59 | 0  | mn | RW | 3115 |
| me5 | heure de depart plage 2 mercredi     | me3 | 23 | 12 | h  | RW | 3116 |
| me6 | minute de depart plage 2 mercredi    | 0   | 59 | 0  | mn | RW | 3117 |
| me7 | heure de fin plage 2 mercredi        | me5 | 23 | 21 | h  | RW | 3118 |
| me8 | minute de fin plage 2 mercredi       | 0   | 59 | 0  | mn | RW | 3119 |
| je1 | heure de depart plage 1 jeudi        | 0   | 23 | 8  | h  | RW | 3120 |
| je2 | minute de depart plage 1 jeudi       | 0   | 59 | 0  | mn | RW | 3121 |
| je3 | heure de fin plage 1 jeudi           | je1 | 23 | 12 | h  | RW | 3122 |
| je4 | minute de fin plage 1 jeudi          | 0   | 59 | 0  | mn | RW | 3123 |
| je5 | heure de depart plage 2 jeudi        | je3 | 23 | 12 | h  | RW | 3124 |
| je6 | minute de depart plage 2 jeudi       | 0   | 59 | 0  | mn | RW | 3125 |
| je7 | heure de fin plage 2 jeudi           | je5 | 23 | 21 | h  | RW | 3126 |
| je8 | minute de fin plage 2 jeudi          | 0   | 59 | 0  | mn | RW | 3127 |
| ve1 | heure de depart plage 1 vendredi     | 0   | 23 | 8  | h  | RW | 3128 |
| ve2 | minute de depart plage 1 vendredi    | 0   | 59 | 0  | mn | RW | 3129 |
| ve3 | heure de fin plage 1 vendredi        | ve1 | 23 | 12 | h  | RW | 3130 |
| ve4 | minute de fin plage 1 vendredi       | 0   | 59 | 0  | mn | RW | 3131 |
| ve5 | heure de depart plage 2 vendredi     | ve3 | 23 | 12 | h  | RW | 3132 |
| ve6 | minute de depart plage 2 vendredi    | 0   | 59 | 0  | mn | RW | 3133 |
| ve7 | heure de fin plage 2 vendredi        | ve5 | 23 | 21 | h  | RW | 3134 |
| ve8 | minute de fin plage 2 vendredi       | 0   | 59 | 0  | mn | RW | 3135 |
| sa1 | heure de depart plage 1 samedi       | 0   | 23 | 8  | h  | RW | 3136 |
| sa2 | minute de depart plage 1 samedi      | 0   | 59 | 0  | mn | RW | 3137 |
| sa3 | heure de fin plage 1 samedi          | sa1 | 23 | 12 | h  | RW | 3138 |
| sa4 | minute de fin plage 1 samedi         | 0   | 59 | 0  | mn | RW | 3139 |
| sa5 | heure de depart plage 2 samedi       | sa3 | 23 | 12 | h  | RW | 3140 |
| sa6 | minute de depart plage 2 samedi      | 0   | 59 | 0  | mn | RW | 3141 |
| sa7 | heure de fin plage 2 samedi          | sa5 | 23 | 21 | h  | RW | 3142 |
| sa8 | minute de fin plage 2 samedi         | 0   | 59 | 0  | mn | RW | 3143 |
| di1 | heure de depart plage 1 dimanche     | 0   | 23 | 8  | h  | RW | 3144 |
| di2 | minute de depart plage 1<br>dimanche | 0   | 59 | 0  | mn | RW | 3145 |
| di3 | heure de fin plage 1 dimanche        | di1 | 23 | 12 | h  | RW | 3146 |
| di4 | minute de fin plage 1 dimanche       | 0   | 59 | 0  | mn | RW | 3147 |
| di5 | heure de depart plage 2 dimanche     | di3 | 23 | 12 | h  | RW | 3148 |
| di6 | minute de depart plage 2<br>dimanche | 0   | 59 | 0  | mn | RW | 3149 |
| ECO | Plages horaires > Mode confort       |     |    |    |    |    |      |

| di7 | heure de fin plage 2 dimanche  | di5  | 23   | 21      | h          | RW | 3150 |
|-----|--------------------------------|------|------|---------|------------|----|------|
| di8 | minute de fin plage 2 dimanche | 0    | 59   | 0       | mn         | RW | 3151 |
| Vac | Plages horaires > Vacances     |      |      |         |            |    |      |
| f01 | habiliter fct vacance          | 0    | 1    | 0 - NON | Enum 1     | RW | 3152 |
| f02 | annee depart                   | 2014 | 2100 | 2014    |            | RW | 3153 |
| f03 | mois depart                    | 0    | 11   | 7 - Aou | Enum<br>15 | RW | 3154 |
| f04 | jour depart                    | 1    | 31   | 1       |            | RW | 3155 |
| f05 | heure depart                   | 0    | 23   | 8       |            | RW | 3156 |
| f06 | minute depart                  | 0    | 59   | 0       |            | RW | 3157 |
| f07 | annee fin                      | 2014 | 2100 | 2014    |            | RW | 3158 |
| f08 | mois fin                       | 0    | 11   | 8 - Sep | Enum<br>15 | RW | 3159 |
| f09 | jour fin                       | 1    | 31   | 31      |            | RW | 3160 |
| f10 | heure fin                      | 0    | 23   | 8       |            | RW | 3161 |
| f11 | minute fin                     | 0    | 59   | 0       |            | RW | 3162 |
| POL | Polarites                      |      |      |         |            |    |      |
| Pal | Polarite sortie alarme         | 0    | 1    | 1 - NC  | Enum<br>16 | RW | 3163 |

|     | ALARMES                             |   |   |           |      | Modbus   |
|-----|-------------------------------------|---|---|-----------|------|----------|
| COM | Defaut communication avec maitre    | 0 | 1 | AUTO R.   | Read | 1901 .08 |
| EXT | Defaut communication avec extension | 0 | 1 | AUTO R.   | Read | 1901 .09 |
| ALC | Defaut chauffage ou antigel         | 0 | 1 | AUTO R.   | Read | 1901.10  |
| AH2 | Seuil Haut Temp. amb.               | 0 | 1 | AUTO R.   | Read | 1901.11  |
| AL2 | Seuil Bas Temp. amb.                | 0 | 1 | AUTO R.   | Read | 1901 .12 |
| VID | Duree de vidange trop long          | 0 | 1 | MANUAL R. | Read | 1901.13  |
| ESC | Defaut communication esclave        | 0 | 1 | AUTO R.   | Read | 1901.14  |
| AH4 | Seuil Haut Hygro. amb.              | 0 | 1 | AUTO R.   | Read | 1901.15  |
| AL4 | Seuil Bas Hygro. amb.               | 0 | 1 | AUTO R.   | Read | 1901.00  |
| AC1 | Sonde Temp. ext. endommagee         | 0 | 1 | AUTO R.   | Read | 1901.01  |
| AC2 | Sonde Temp. amb. endommagee         | 0 | 1 | AUTO R.   | Read | 1901 .02 |
| AC3 | Sonde Hygro. ext. endommagee        | 0 | 1 | AUTO R.   | Read | 1901 .03 |
| AC5 | Sonde debitmetre endommagee         | 0 | 1 | AUTO R.   | Read | 1901.04  |
| AC4 | Sonde Hygro. amb. endommagee        | 0 | 1 | AUTO R.   | Read | 1901 .05 |
| IHN | Incoherence des niveaux             | 0 | 1 | AUTO R.   | Read | 1901.06  |
| NIV | Niveau maximum atteind              | 0 | 1 | AUTO R.   | Read | 1901 .07 |
| REM | Duree de remplissage trop long      | 0 | 1 | AUTO R.   | Read | 1902 .08 |
| EVA | Evaporation anormale                | 0 | 1 | AUTO R.   | Read | 1902 .09 |

# 8. Configuration des capteurs

## 8.1. Configuration sonde de température extérieure (capteur 1)

| B1  | Capteurs > Capteur 1            |       |       |          |
|-----|---------------------------------|-------|-------|----------|
| tY1 | Type sonde 1 (Temp. exterieure) | 0     | 3     | 1 - ntc  |
| L1  | Valeure mini 1                  | -50,0 | 100,0 | -50.0    |
| H1  | Valeur maxi 1                   | -50,0 | 100,0 | 90.0     |
| U1  | Unite sonde 1                   | 0     | 2     | 0 - DegC |
| LB1 | Seuil alarme basse 1            | L1    | H1    | -50.0    |
| LH1 | Seuil alarme haute 1            | L1    | H1    | 90.0     |
| Et1 | Etalonnage capteur 1            | -20,0 | 20,0  | 0.0      |

tY1 : Type de sonde de température extérieure. 4 choix possibles :

- Abs : pas de sonde
- NTC : sonde passive NTC10k@25°C ß3435
- **0/1** : sonde active 0/1V

- **Bus** : lecture de la sonde via le réseau CAN sur le régulateur maître. Ne doit être choisi que si le régulateur n'est pas maître.

- L1 : Plage minimum de la sonde. Non visible si tY1 est sur Abs.
- H1 : Plage maximum de la sonde. Non visible si tY1 est sur Abs.
- U1 : Unité pour cette sonde. 3 choix possibles : Non visible si tY1 est sur Abs ou NTC.
  - DegC : degrés Celsius
  - **DegF** : degrés Fahrenheit
  - %HR : humidité relative

LB1 : Seuil de déclenchement de l'alarme basse température. Non visible si tY1 est sur Abs.

LH1 : Seuil de déclenchement de l'alarme haute température. Non visible si tY1 est sur Abs.

Et1 : Etalonnage de la sonde en cas de déviation de la valeur. Non visible si tY1 est sur Abs.

## 8.2. Configuration sonde de température ambiante (capteur 2)

| B2  | Capteurs > Capteur 2          |       |       |          |
|-----|-------------------------------|-------|-------|----------|
| tY2 | Type sonde 2 (temp. ambiante) | 0     | 3     | 1 - ntc  |
| L2  | Valeure mini 2                | -50,0 | 100,0 | -50.0    |
| H2  | Valeur maxi 2                 | -50,0 | 100,0 | 90.0     |
| U2  | Unite sonde 2                 | 0     | 2     | 0 - DegC |
| LB2 | Seuil alarme basse 2          | L2    | H2    | -50.0    |
| LH2 | Seuil alarme haute 2          | L2    | H2    | 90.0     |
| Et2 | Etalonnage capteur 2          | -20,0 | 20,0  | 0.0      |

**tY2** : Type de sonde de température ambiante. 4 choix possibles :

- Abs : pas de sonde
- NTC : sonde passive NTC10k@25°C B3435
- **0/1** : sonde active 0/1V
- **Bus** : lecture de la sonde via le réseau CAN sur le régulateur maître. Ne doit être choisi que si le régulateur n'est pas maître.
- L2 : Plage minimum de la sonde. Non visible si tY2 est sur Abs.
- H2 : Plage maximum de la sonde. Non visible si tY2 est sur Abs.
- U2 : Unité pour cette sonde. 3 choix possibles : Non visible si tY2 est sur Abs ou NTC.

- DegC : degrés Celsius
- **DegF** : degrés Fahrenheit
- **%HR** : humidité relative
- LB2 : Seuil de déclenchement de l'alarme basse température. Non visible si tY2 est sur Abs.
- LH2 : Seuil de déclenchement de l'alarme haute température. Non visible si tY2 est sur Abs.

Et2 : Etalonnage de la sonde en cas de déviation de la valeur. Non visible si tY2 est sur Abs.

# 8.3. Configuration sonde d'hygrométrie extérieure ou compteur d'eau (capteur 3)

| <i>B3</i> | Capteurs > Capteur 3              |       |       |         |
|-----------|-----------------------------------|-------|-------|---------|
| Ap3       | Fonction sonde 3                  | 0     | 1     | 0 - Hyg |
| tY3       | Type sonde 3 (Hyg. exterieure)    | 0     | 6     | 0 - Abs |
| L3        | Valeure mini 3                    | -50,0 | 100,0 | 10.0    |
| H3        | Valeur maxi 3                     | -50,0 | 100,0 | 90.0    |
| U3        | Unite sonde 3                     | 0     | 2     | 2 - %HR |
| LB3       | Seuil alarme basse 3              | L3    | H3    | 0.0     |
| LH3       | Seuil alarme haute 3              | L3    | H3    | 100.0   |
| Et3       | Etalonnage capteur 3              | -20,0 | 20,0  | 0.0     |
| Rs3       | Reset comptage eau                | 0     | 1     | 1 - Oui |
| cor       | facteur de correction debit d'eau | 0,0   | 10,0  | 1.5     |

#### **Ap3** : Fonction du capteur n°3. 2 choix possibles :

- Hyg : fonction mesure hygrométrie
- **Eau** : fonction compteur d'eau
- tY3 : Type de sonde d'hygrométrie extérieure. 7 choix possibles : Non visible si Ap3 est sur Eau
  - Abs : pas de sonde
  - **0/1** : sonde active 0/1V
  - **0/5** : sonde active 0/5V
  - 0/10 : sonde active 0/10V
  - 0/20 : sonde active 0/20mA
  - **4/20** : sonde active 4/20mA
  - **Bus** : lecture de la sonde via le réseau CAN sur le régulateur maître. Ne doit être choisi que si le régulateur n'est pas maître.
- L3 : Plage minimum de la sonde. Non visible si Ap3 est sur Eau ou tY3 sur Abs.
- H3 : Plage maximum de la sonde. Non visible si Ap3 est sur Eau ou tY3 sur Abs.
- U3 : Unité pour cette sonde. 3 choix possibles : Non visible si Ap3 est sur Eau ou tY 3 sur Abs ou 0/1.
  - **DegC** : degrés Celsius
  - **DegF** : degrés Fahrenheit
  - %HR : humidité relative
- LB3 : Seuil de déclenchement de l'alarme basse. Non visible si Ap3 est sur Eau ou tY3 sur Abs.
- LH3 : Seuil de déclenchement de l'alarme haute. Non visible si Ap3 est sur Eau ou tY3 sur Abs.
- Et3 : Etalonnage de la sonde en cas de déviation de la valeur. Non visible si Ap3 est sur Eau ou tY3 sur Abs.
- **Rs3** : Remise à zéro du compteur d'eau si positionné sur OUI. Le paramètre revient automatiquement sur
- NON une fois la remise à zéro effectuée. Non visible si Ap3 est sur Hyg.

cor : Facteur de correction du débit d'eau. Non visible si Ap3 est sur Hyg.

# 8.4. Configuration sonde d'hygrométrie ambiante (capteur 4)

| B4  | Capteurs > Capteur 4         |       |       |         |
|-----|------------------------------|-------|-------|---------|
| tY4 | Type sonde 4 (Hyg. ambiante) | 0     | 6     | 0 - Abs |
| L4  | Valeure mini 4               | -50,0 | 100,0 | 10.0    |
| H4  | Valeur maxi 4                | -50,0 | 100,0 | 90.0    |
| U4  | Unite sonde 4                | 0     | 2     | 2 - %HR |
| LB4 | Seuil alarme basse 4         | L4    | H4    | 0.0     |
| LH4 | Seuil alarme haute 4         | L4    | H4    | 90.0    |
| Et4 | Etalonnage capteur 4         | -20,0 | 20,0  | 0.0     |

#### tY4 : Type de sonde d'hygrométrie ambiante. 4 choix possibles :

- Abs : pas de sonde
- **0/1** : sonde active 0/1V
- 0/5 : sonde active 0/5V
- **0/10** : sonde active 0/10V
- 0/20 : sonde active 0/20mA
- 4/20 : sonde active 4/20mA

- **Bus** : lecture de la sonde via le réseau CAN sur le régulateur maître. Ne doit être choisi que si le régulateur n'est pas maître.

- L4 : Plage minimum de la sonde. Non visible si tY4 est sur Abs.
- H4 : Plage maximum de la sonde. *Non visible si* tY4 est sur Abs.
- U4 : Unité pour cette sonde. 3 choix possibles : Non visible si tY4 est sur Abs ou 0/1.
  - **DegC** : degrés Celsius
  - **DegF** : degrés Fahrenheit
  - %HR : humidité relative
- LB4 : Seuil de déclenchement de l'alarme basse. Non visible si tY4 est sur Abs.
- LH4 : Seuil de déclenchement de l'alarme haute. Non visible si tY4 est sur Abs.
- Et4 : Etalonnage de la sonde en cas de déviation de la valeur. Non visible si tY4 est sur Abs.

# 8.5. Configuration alarme capteurs

| Bd  | Capteurs > Alarme Capteur |     |        |      |   |
|-----|---------------------------|-----|--------|------|---|
| Ret | Retard seuil haut / bas   | 0   | 1000   | 60   | S |
| Di1 | Differentiel rearmement   | 0,0 | 1000,0 | 10.0 |   |

**Ret** : Retard en secondes avant déclenchement de l'alarme en cas de dépassement de seuil (**haut** ou **bas**) **Di1** : Différentiel pour retour à la normale

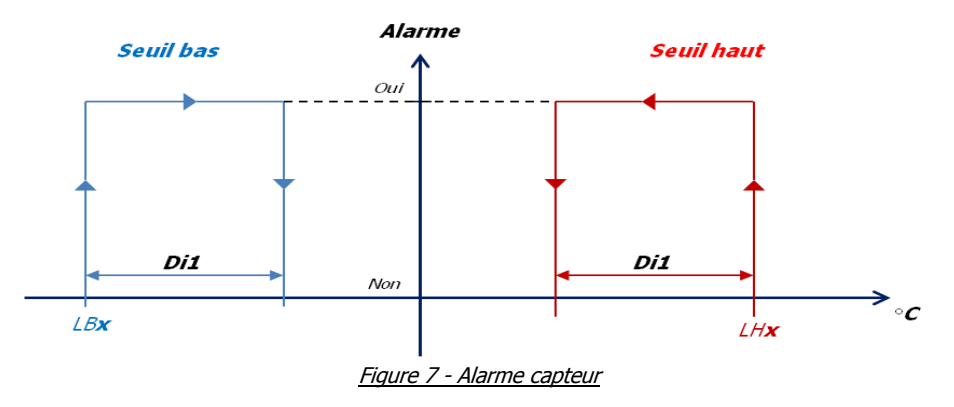

# 9. Régulation

# 9.1. Gestion du Free-Cooling

| CSG | Parametres > Consignes de regulation |    |    |      |    |
|-----|--------------------------------------|----|----|------|----|
| lte | Limite minimale temperature ext.     | L1 | H1 | 19.0 | °C |
| dte | Differentiel temperature ext.        | L1 | H1 | 1.0  | °C |

#### 9.1.1. Ventilateur en Free-Cooling

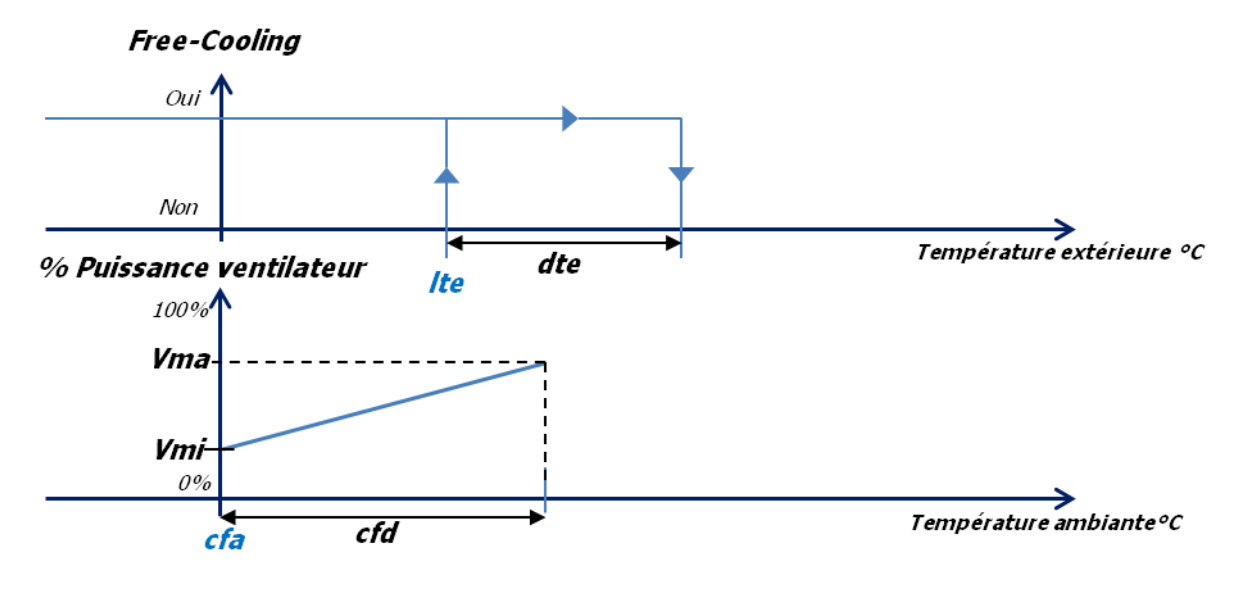

Figure 8 - Autorisation et ventilateur en Free-Cooling

## 9.2. Gestion du froid

#### 9.2.1. Première régulation ou régulation après vidange

| Tmp | Tempo. et alarmes > Temporisations |   |       |    |   |
|-----|------------------------------------|---|-------|----|---|
| Dri | Duree rincage                      | 2 | 10000 | 5  | s |
| drv | Duree vidange apres rincage        | 2 | 10000 | 10 | S |

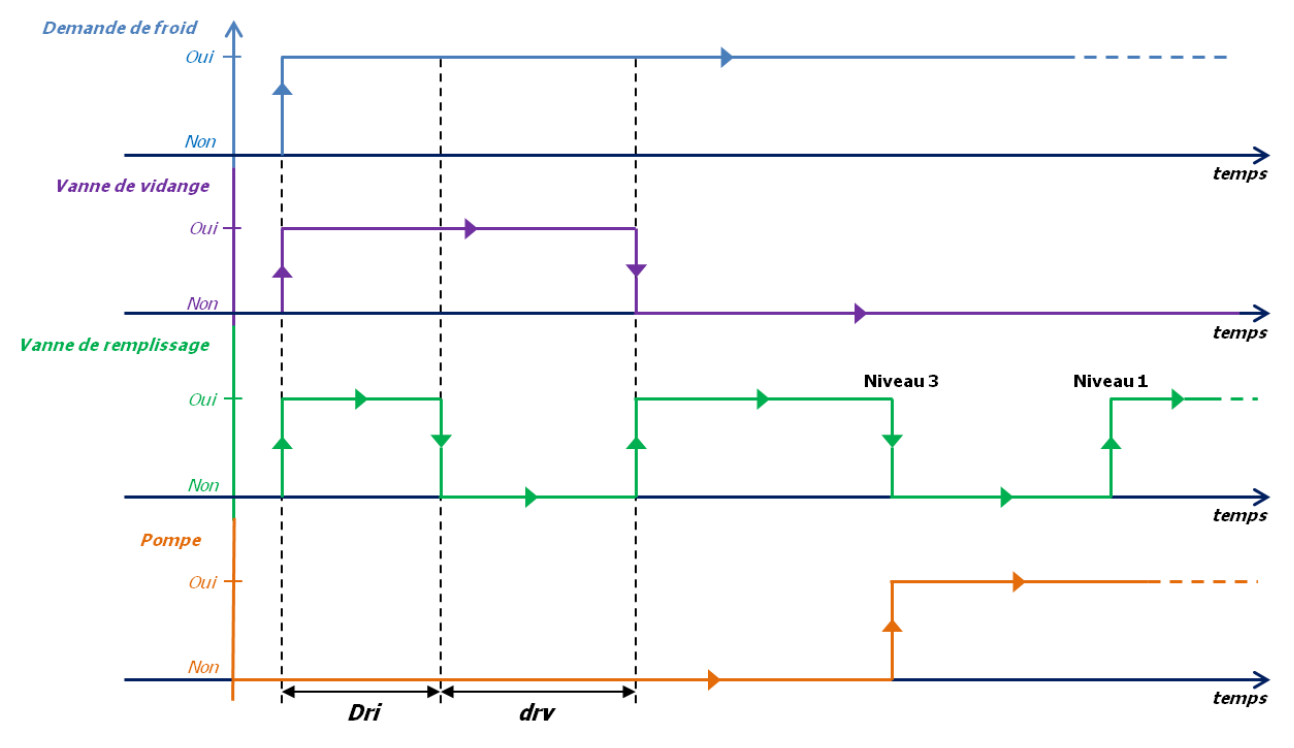

Figure 9 - Première régulation en froid

## 9.2.2. Vidange après arrêt régulation

| Ттр | Tempo. et alarmes > Temporisations |   |       |    |     |
|-----|------------------------------------|---|-------|----|-----|
| Dva | Retard vidange apres marche        | 1 | 10000 | 30 | min |
| dvi | duree maxi vidange                 | 1 | 1000  | 10 | mn  |

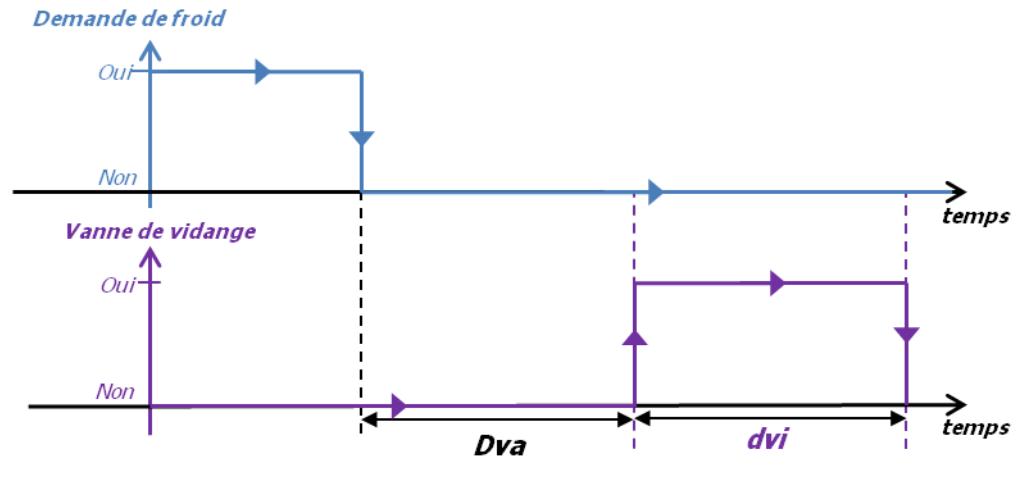

Figure 10 - Vidange après arrêt régulation

#### 9.2.3. Ventilateur

| Ve  | Ventilateur > Regulation ventilateur |     |       |      |
|-----|--------------------------------------|-----|-------|------|
| Vmi | Vitesse minimum                      | 0,0 | 100,0 | 35.0 |
| Vma | Vitesse maximum                      | 0,0 | 100,0 | 70.0 |
| Var | Temps entre incrementation           | 0,0 | 300,0 | 1.0  |

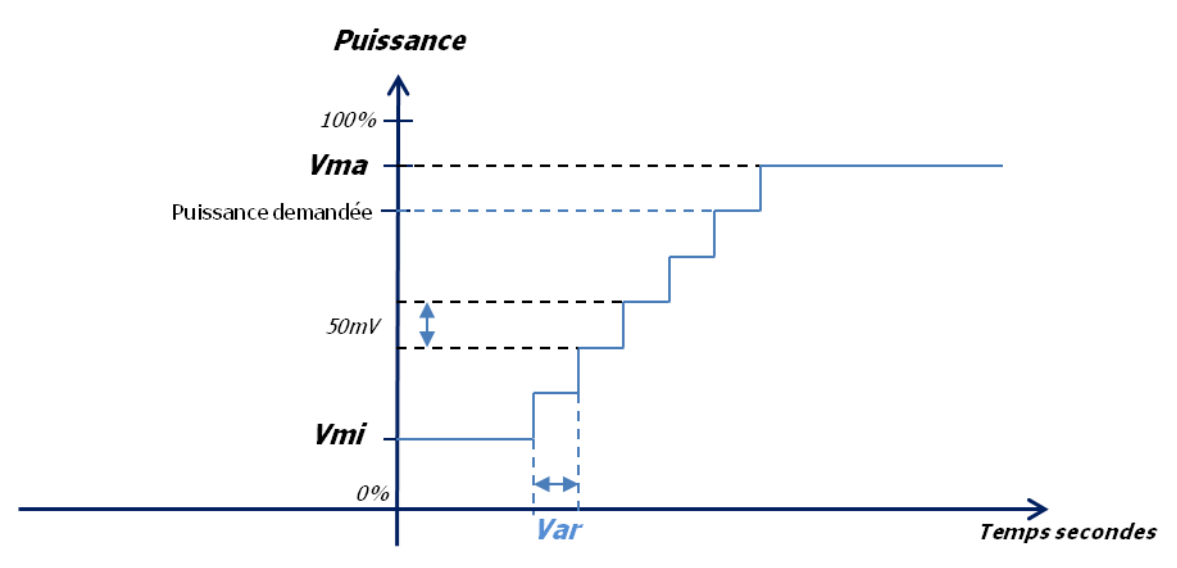

Figure 11 - Puissance ventilateur en froid

## 9.3. Gestion du chauffage

| Reg | General > Modes             |   |   |
|-----|-----------------------------|---|---|
| y04 | habilitation chauffage      | 0 | 4 |
| y05 | Habilitation extens. ou BUS | 0 | 1 |

y04 : Habilitation du chauffage. 4 choix possibles :

- **NON** : pas de gestion du chauffage
- **FHE** : uniquement free-heating
- CHA : uniquement chauffage tout-ou-rien
- F+C : free-heating + chauffage tout-ou-rien
- Pro : proportionnel Mettre y05 sur « OUI » dans ce mode

y05 : Habilitation extension EXC06D. 2 choix possibles :

- NON : extension désactivée

- **OUI** : extension activée. La deuxième sortie analogique 0-10V de l'extension est une recopie du signal du ventilateur pour commander par exemple le registre.

#### 9.3.1. y04 = « FHE »

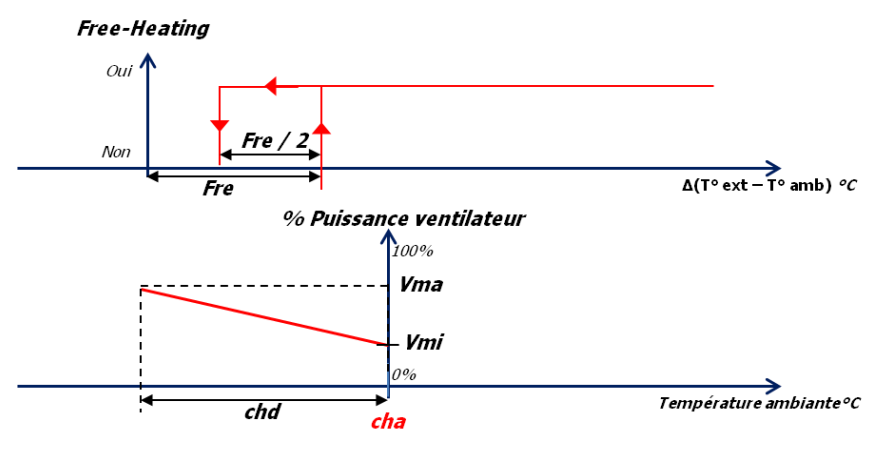

#### 9.3.2. y04 = « CHA »

| Ve  | Ventilateur > Regulation ventilateur |     |       |      |
|-----|--------------------------------------|-----|-------|------|
| Vma | Vitesse maximum                      | 0,0 | 100,0 | 70.0 |

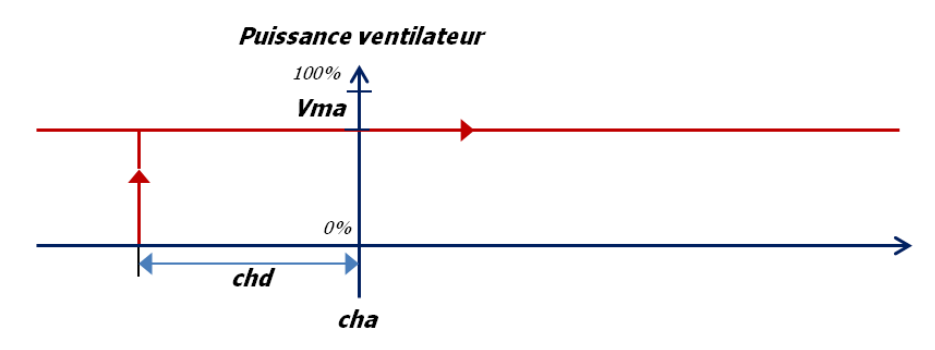

Figure 12 - Ventilateur avec y04 = "CHA"

#### 9.3.3. y04 = « F+C »

Mode qui combine les 2 modes ci-dessus.

#### 9.3.4. y04 = « Pro »

#### 9.3.4.1. Ventilateur

| Ve  | Ventilateur > Regulation ventilateur |     |       |      |
|-----|--------------------------------------|-----|-------|------|
| Vmi | Vitesse minimum                      | 0,0 | 100,0 | 35.0 |

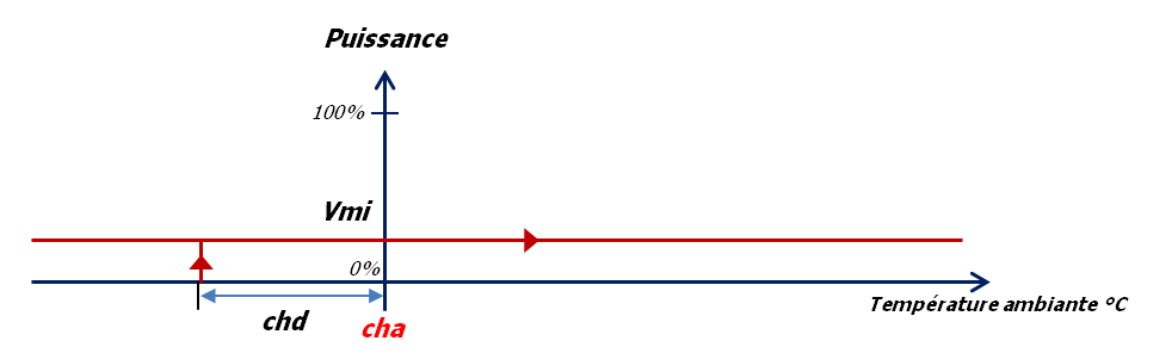

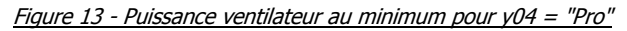

#### 9.3.4.2. Vanne 0-10V

I

I

| CSG | Parametres > Consignes de regulation |     |      |      |
|-----|--------------------------------------|-----|------|------|
| cha | Consigne chauffage                   | L2  | cfa  | 18.0 |
| chd | Differentiel chauffage               | 0,0 | 25,0 | 1.0  |
| V   | 10V                                  |     |      |      |
|     | ov                                   |     |      |      |

Figure 14 - Régulation vanne 0-10V pour y04 = "Pro"

chd

cha

H

⇒

Température ambiante °C

# 10. Gestion sorties 4 et 5

### **10.1.** Gestion sortie 4

|   | CS                                         | G                          | Parametres > Consignes de regulation |  |     |     |      |        |  |
|---|--------------------------------------------|----------------------------|--------------------------------------|--|-----|-----|------|--------|--|
|   | cha Consigne chauffage                     |                            |                                      |  | L2  |     | cfa  | 18.0   |  |
|   | ch                                         | chb Consigne chauffage eco |                                      |  |     | cfb |      | 16.0   |  |
|   | ch                                         | d                          | Differentiel chauffage               |  | 0,0 |     | 25,0 | 1.0    |  |
| ļ | Reg                                        |                            | General > Modes                      |  | -   |     |      |        |  |
| ) | V08 Sortie 4 (Chauffage ou Purge hors gel) |                            |                                      |  | 0   |     | 1    | 1 - HG |  |

#### 10.1.1.y08 = « CH »

Dans ce mode la sortie 4 ne peut être active que si le paramètre **y04** = **« CHA »** ou **y04** = **« F+C »**. Elle s'active en fonction de la demande de chaud.

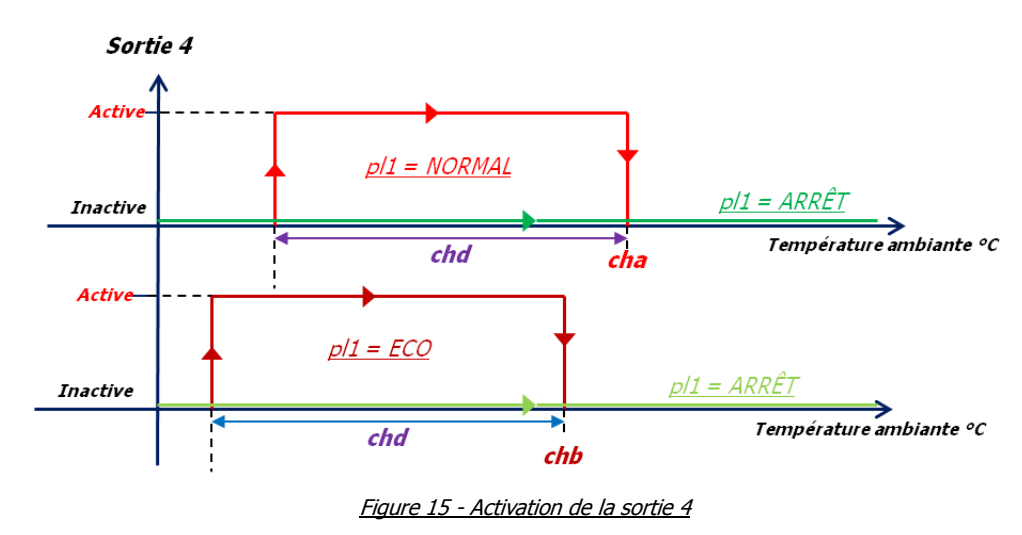

#### 10.1.2.y08 = « HG »

#### **10.2.** Gestion sortie 5

| Reg | General > Modes                                 |   |   |         |
|-----|-------------------------------------------------|---|---|---------|
| y06 | Sortie 5 (etat Ventil. ou ete-hiver ou Melange) | 0 | 2 | 0 - E/H |

#### 10.2.1.y06 = « E/H »

Si la sonde d'ambiance est déclarée, la sortie 5 est active si **y04** = **« CHA »** et que le mode hiver est actif sinon elle reste inactive.

#### 10.2.2.y06 = « VENT »

La sortie 5 est active quand le ventilateur est en fonctionnement.

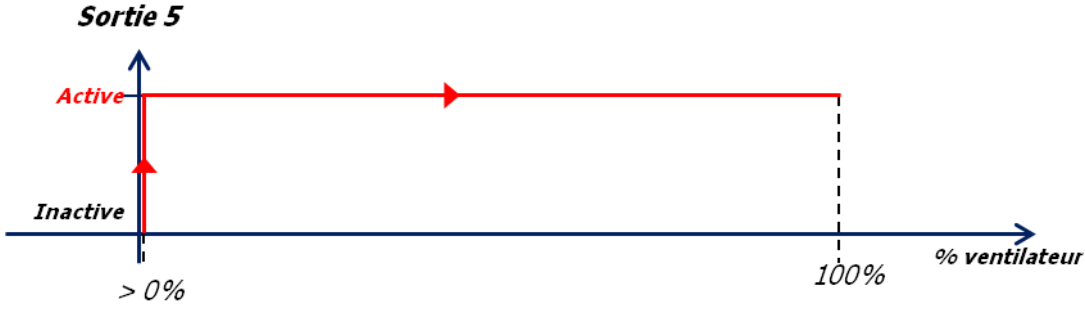

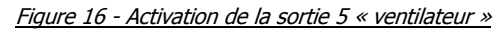

# **11. Temporisations**

| Ттр | Tempo. et alarmes > Temporisations     |   |       |    |     |
|-----|----------------------------------------|---|-------|----|-----|
| Dri | Duree rincage                          | 2 | 10000 | 5  | S   |
| drv | Duree vidange apres rincage            | 2 | 10000 | 10 | S   |
| Dva | Retard vidange apres marche            | 1 | 10000 | 30 | min |
| drp | duree maxi de remplissage              | 1 | 1000  | 20 | mn  |
| dev | duree maxi d'evaporation               | 1 | 1000  | 12 | h   |
| dvi | duree maxi vidange                     | 1 | 1000  | 10 | mn  |
| anc | nbre defauts avant blocage niveau maxi | 1 | 10    | 3  |     |
| alt | periode avant blocageniveau maxi       | 0 | 600   | 60 | mn  |

Dri : fixe la durée de rinçage en secondes

drv : fixe la durée de la vidange en secondes après le cycle de rinçage

Dva : retarde la vidange après la fin de la régulation ou après l'arrêt de l'équipement

drp : fixe la durée maximum de remplissage avant qu'une alarme ne se déclenche

dev : fixe la durée maximum d'évaporation avant qu'un alarme ne se déclenche

**dvi** : fixe la durée maximum de vidange avant qu'une alarme ne se déclenche

**anc** : fixe le nombre de défauts « niveau maximum » avant de bloquer le fonctionnement. Ce paramètre est lié au paramètre suivant *alt* 

alt : détermine la période de temps en minutes avant blocage pour « niveau maximum »

# **12.** Plages horaires

Il est possible d'activer les plages horaires :

- pour passer en mode confort (mode éco décalage de consigne en dehors de celles-ci)
- pour mettre en marche la régulation (mode arrêt en dehors de celles-ci)

| Reg | Parametres > Mode de regulation |   |   |         |
|-----|---------------------------------|---|---|---------|
| pl1 | Plages horaire sur regulation   | 0 | 2 | 0 - Non |

pl1 : Habilitation plages horaires. 3 choix possibles :

- Non : pas de gestion des plages horaires
- Eco : mode économique actif en dehors des plages horaires
- Arr : arrêt complet de la régulation

PS : Mettre **p01** sur « **OUI** » pour activer les plages horaires

| ECO | Plages horaires > Mode confort    |     |    |         |
|-----|-----------------------------------|-----|----|---------|
| p01 | habiliter plages confort          | 0   | 1  | 0 - NON |
| lu1 | heure de depart plage 1 lundi     | 0   | 23 | 8       |
| lu2 | minute de depart plage 1 lundi    | 0   | 59 | 0       |
| lu3 | heure de fin plage 1 lundi        | lu1 | 23 | 12      |
| lu4 | minute de fin plage 1 lundi       | 0   | 59 | 0       |
| lu5 | heure de depart plage 2 lundi     | lu3 | 23 | 12      |
| lu6 | minute de depart plage 2 lundi    | 0   | 59 | 0       |
| lu7 | heure de fin plage 2 lundi        | lu5 | 23 | 21      |
| lu8 | minute de fin plage 2 lundi       | 0   | 59 | 0       |
| ma1 | heure de depart plage 1 mardi     | 0   | 23 | 8       |
| ma2 | minute de depart plage 1 mardi    | 0   | 59 | 0       |
| ma3 | heure de fin plage 1 mardi        | ma1 | 23 | 12      |
| ma4 | minute de fin plage 1 mardi       | 0   | 59 | 0       |
| ma5 | heure de depart plage 2 mardi     | ma3 | 23 | 12      |
| ma6 | minute de depart plage 2 mardi    | 0   | 59 | 0       |
| ma7 | heure de fin plage 2 mardi        | ma5 | 23 | 21      |
| ma8 | minute de fin plage 2 mardi       | 0   | 59 | 0       |
| me1 | heure de depart plage 1 mercredi  | 0   | 23 | 8       |
| me2 | minute de depart plage 1 mercredi | 0   | 59 | 0       |
| me3 | heure de fin plage 1 mercredi     | me1 | 23 | 12      |
| me4 | minute de fin plage 1 mercredi    | 0   | 59 | 0       |
| me5 | heure de depart plage 2 mercredi  | me3 | 23 | 12      |
| me6 | minute de depart plage 2 mercredi | 0   | 59 | 0       |
| me7 | heure de fin plage 2 mercredi     | me5 | 23 | 21      |
| me8 | minute de fin plage 2 mercredi    | 0   | 59 | 0       |
| je1 | heure de depart plage 1 jeudi     | 0   | 23 | 8       |
| je2 | minute de depart plage 1 jeudi    | 0   | 59 | 0       |
| je3 | heure de fin plage 1 jeudi        | je1 | 23 | 12      |
| je4 | minute de fin plage 1 jeudi       | 0   | 59 | 0       |
| je5 | heure de depart plage 2 jeudi     | je3 | 23 | 12      |

| je6                                                                                                    | minute de depart plage 2 jeudi                                                                                                    | 0                                                                                   | 59                                                                                                    | 0                                                                        |
|----------------------------------------------------------------------------------------------------|----------------------------------------------------------------------------------------------------|-------------------------------------------------------------------------------------|----------------------------------------------------------------------------------------------------|--------------------------------------------------------------------------|
| je7                                                                                                    | heure de fin plage 2 jeudi                                                                                                    | je5                                                                                 | 23                                                                                                    | 21                                                                       |
| je8                                                                                                    | minute de fin plage 2 jeudi                                                                                                    | 0                                                                                   | 59                                                                                                    | 0                                                                        |
| ve1                                                                                                    | heure de depart plage 1 vendredi                                                                                                    | 0                                                                                   | 23                                                                                                    | 8                                                                        |
| ve2                                                                                                    | minute de depart plage 1 vendredi                                                                                                    | 0                                                                                   | 59                                                                                                    | 0                                                                        |
| ve3                                                                                                    | heure de fin plage 1 vendredi                                                                                                    | ve1                                                                                 | 23                                                                                                    | 12                                                                       |
| ve4                                                                                                    | minute de fin plage 1 vendredi                                                                                                    | 0                                                                                   | 59                                                                                                    | 0                                                                        |
| ve5                                                                                                    | heure de depart plage 2 vendredi                                                                                                    | ve3                                                                                 | 23                                                                                                    | 12                                                                       |
| ve6                                                                                                    | minute de depart plage 2 vendredi                                                                                                    | 0                                                                                   | 59                                                                                                    | 0                                                                        |
| ve7                                                                                                    | heure de fin plage 2 vendredi                                                                                                    | ve5                                                                                 | 23                                                                                                    | 21                                                                       |
| ve8                                                                                                    | minute de fin plage 2 vendredi                                                                                                    | 0                                                                                   | 59                                                                                                    | 0                                                                        |
| sa1                                                                                                    | heure de depart plage 1 samedi                                                                                                    | 0                                                                                   | 23                                                                                                    | 8                                                                        |
| sa2                                                                                                    | minute de depart plage 1 samedi                                                                                                    | 0                                                                                   | 59                                                                                                    | 0                                                                        |
| sa3                                                                                                    | heure de fin plage 1 samedi                                                                                                    | sa1                                                                                 | 23                                                                                                    | 12                                                                       |
| sa4                                                                                                    | minuto do fin plago 1 camodi                                                                                                    | 0                                                                                   | ГО                                                                                                    | 0                                                                        |
| 30-1                                                                                                    | minute de min plage I samedi                                                                                                    | 0                                                                                   | 29                                                                                                    | 0                                                                        |
| ECO                                                                                                    | Plages horaires > Mode confort                                                                                                    | 0                                                                                   | 59                                                                                                    | 0                                                                        |
| ECO<br>sa5                                                                                                    | Plages horaires > Mode confort           heure de depart plage 2 samedi                                                                                                    | sa3                                                                                 | 23                                                                                                    | 12                                                                       |
| ECO<br>sa5<br>sa6                                                                                                    | Plages horaires > Mode confort         heure de depart plage 2 samedi         minute de depart plage 2 samedi                                                                                                    | 5a3                                                                                 | 23<br>59                                                                                                    | 12<br>0                                                                  |
| <i>ECO</i><br>sa5<br>sa6<br>sa7                                                                                                    | Plages horaires > Mode confort         heure de depart plage 2 samedi         minute de depart plage 2 samedi         heure de fin plage 2 samedi                                                                                                    | 5a3<br>0<br>5a5                                                                     | 23<br>23<br>59<br>23                                                                                                    | 0<br>12<br>0<br>21                                                       |
| <i>ECO</i><br>sa5<br>sa6<br>sa7<br>sa8                                                                                                    | Plages horaires > Mode confort         heure de depart plage 2 samedi         minute de depart plage 2 samedi         heure de fin plage 2 samedi         minute de fin plage 2 samedi                                                                                                    | 5<br>5a3<br>0<br>5a5<br>0                                                           | 23<br>23<br>59<br>23<br>59                                                                                                    | 0<br>12<br>0<br>21<br>0                                                  |
| <i>ECO</i><br>sa5<br>sa6<br>sa7<br>sa8<br>di1                                                                                                    | Plages horaires > Mode confort         heure de depart plage 2 samedi         minute de depart plage 2 samedi         heure de fin plage 2 samedi         minute de fin plage 2 samedi         heure de depart plage 1 samedi         heure de fin plage 2 samedi         heure de fin plage 2 samedi         heure de fin plage 1 samedi         heure de fin plage 2 samedi                                                                                                    | 0<br>sa3<br>0<br>sa5<br>0<br>0                                                      | 23<br>59<br>23<br>23<br>59<br>23<br>23                                                                                                    | 0<br>12<br>0<br>21<br>0<br>8                                             |
| <i>ECO</i><br>sa5<br>sa6<br>sa7<br>sa8<br>di1<br>di2                                                                                                    | Plages horaires > Mode confort         heure de depart plage 2 samedi         minute de depart plage 2 samedi         heure de fin plage 2 samedi         minute de fin plage 2 samedi         heure de depart plage 1 dimanche         minute de depart plage 1 dimanche                                                                                                    | 0<br>sa3<br>0<br>sa5<br>0<br>0<br>0                                                 | 23<br>59<br>23<br>59<br>23<br>59<br>23<br>59<br>23<br>59                                                                                                    | 0<br>12<br>0<br>21<br>0<br>8<br>0                                        |
| Sa1           ECO           sa5           sa6           sa7           sa8           di1           di2           di3                                                         | Plages horaires > Mode confort         heure de depart plage 2 samedi         minute de depart plage 2 samedi         heure de fin plage 2 samedi         minute de fin plage 2 samedi         heure de fin plage 1 dimanche         minute de depart plage 1 dimanche         heure de fin plage 1 dimanche                                                                                                    | 0<br>sa3<br>0<br>sa5<br>0<br>0<br>0<br>0<br>di1                                     | 23<br>59<br>23<br>59<br>23<br>59<br>23<br>59<br>23<br>23                                                                                                    | 0<br>12<br>0<br>21<br>0<br>8<br>0<br>12                                  |
| Sa1           ECO           sa5           sa6           sa7           sa8           di1           di2           di3           di4                                           | Plages horaires > Mode confort         heure de depart plage 2 samedi         minute de depart plage 2 samedi         heure de fin plage 2 samedi         heure de fin plage 2 samedi         heure de depart plage 1 dimanche         minute de fin plage 1 dimanche         heure de fin plage 1 dimanche         heure de fin plage 1 dimanche         heure de fin plage 1 dimanche         heure de fin plage 1 dimanche                                                                                                    | 0<br>sa3<br>0<br>sa5<br>0<br>0<br>0<br>0<br>di1<br>0                                | 23<br>59<br>23<br>59<br>23<br>59<br>23<br>59<br>23<br>59<br>23<br>59                                                                                                    | 0<br>12<br>0<br>21<br>0<br>8<br>0<br>12<br>0                             |
| Sa1           ECO           sa5           sa6           sa7           sa8           di1           di2           di3           di4           di5                             | Plages horaires > Mode confort         heure de depart plage 2 samedi         minute de depart plage 2 samedi         heure de fin plage 2 samedi         minute de fin plage 2 samedi         heure de depart plage 1 dimanche         minute de fin plage 1 dimanche         minute de fin plage 1 dimanche         heure de fin plage 1 dimanche         heure de fin plage 1 dimanche         heure de fin plage 1 dimanche         heure de fin plage 1 dimanche         minute de fin plage 1 dimanche         minute de fin plage 1 dimanche                                            | 0<br>sa3<br>0<br>sa5<br>0<br>0<br>0<br>di1<br>0<br>di1<br>0<br>di3                  | 23<br>59<br>23<br>59<br>23<br>59<br>23<br>59<br>23<br>59<br>23<br>59<br>23                                                                                                    | 0<br>12<br>0<br>21<br>0<br>8<br>0<br>12<br>0<br>12                       |
| Sal           ECO           sa5           sa6           sa7           sa8           di1           di2           di3           di4           di5           di6               | Plages horaires > Mode confort         heure de depart plage 2 samedi         minute de depart plage 2 samedi         heure de fin plage 2 samedi         heure de fin plage 2 samedi         heure de depart plage 1 dimanche         minute de fin plage 1 dimanche         minute de fin plage 1 dimanche         heure de fin plage 1 dimanche         heure de fin plage 1 dimanche         heure de fin plage 1 dimanche         minute de fin plage 1 dimanche         minute de fin plage 2 dimanche         heure de depart plage 2 dimanche         heure de depart plage 2 dimanche | 0<br>sa3<br>0<br>sa5<br>0<br>0<br>0<br>0<br>di1<br>0<br>di3<br>0                    | 59<br>23<br>59<br>23<br>59<br>23<br>59<br>23<br>59<br>23<br>59<br>23<br>59<br>23<br>59                                                                                                    | 0<br>12<br>0<br>21<br>0<br>8<br>0<br>12<br>0<br>12<br>0<br>12<br>0       |
| Sal           ECO           sa5           sa6           sa7           sa8           di1           di2           di3           di4           di5           di6           di7 | Plages horaires > Mode confort         heure de depart plage 2 samedi         minute de depart plage 2 samedi         heure de fin plage 2 samedi         heure de fin plage 2 samedi         heure de fin plage 2 samedi         heure de depart plage 1 dimanche         minute de fin plage 1 dimanche         heure de fin plage 1 dimanche         heure de fin plage 2 dimanche         heure de fin plage 1 dimanche         heure de fin plage 2 dimanche         heure de depart plage 2 dimanche         heure de depart plage 2 dimanche         heure de fin plage 2 dimanche      | 0<br>sa3<br>0<br>sa5<br>0<br>0<br>0<br>0<br>di1<br>0<br>di3<br>0<br>di3<br>0<br>di5 | 39         23         59         23         59         23         59         23         59         23         59         23         59         23         59         23         59         23         59         23         59         23         59         23         59         23         59         23         59         23 | 0<br>12<br>0<br>21<br>0<br>8<br>0<br>12<br>0<br>12<br>0<br>12<br>0<br>21 |

p01 : activation des plages horaires. 2 choix possibles :
 - Non : désactivées
 - Oui : activées

PS : Mettre pl1 sur Eco ou Arr pour que les plages horaires soient effectives

|          | Lun |              | Mar          |                                       | Mer                  |                     | Jeu              |                    | Ven                 |         | Sam |         | Dim |
|----------|-----|--------------|--------------|---------------------------------------|----------------------|---------------------|------------------|--------------------|---------------------|---------|-----|---------|-----|
|          |     |              |              |                                       |                      |                     |                  |                    |                     |         |     |         |     |
| lu1:lu2  |     | ma1:ma2      |              | me1:me2                               |                      | je1:je2             |                  | ve1:ve2            |                     | sa1:sa2 |     | di1:di2 |     |
| 103.10-1 |     | masimar      |              | mesimer                               |                      | JC3.JC4             |                  | VC5.VC4            |                     | 505.501 |     |         |     |
| lu5:lu6  |     | ma5:ma6      |              | me5:me6                               |                      | je5:je6             |                  | ve5:ve6            |                     | sa5:sa6 |     | di5:di6 |     |
| lu7:lu8  |     | ma7:ma8      |              | me7:me8                               |                      | je7:je8             |                  | ve7:ve8            |                     | sa7:sa8 |     | di7:di7 |     |
|          |     |              |              |                                       |                      |                     |                  |                    |                     |         |     |         |     |
|          |     | <b>PI1</b> = | ≻ «E<br>≻ «A | <b>co</b> » : co<br>. <b>rr</b> » : m | nfort (e<br>arche (e | n éconc<br>en arrêt | omique<br>en deh | en deho<br>ors des | rs des p<br>plages) | lages)  |     |         |     |

# **13.** Communications

# 13.1. Topologie des réseaux CAN ou Modbus

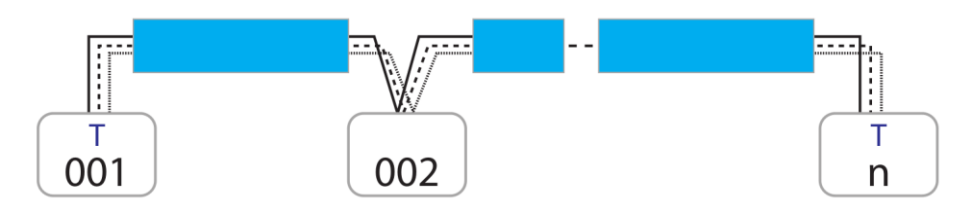

Figure 17 - Réseau CAN ou Modbus avec câble 3 conducteurs

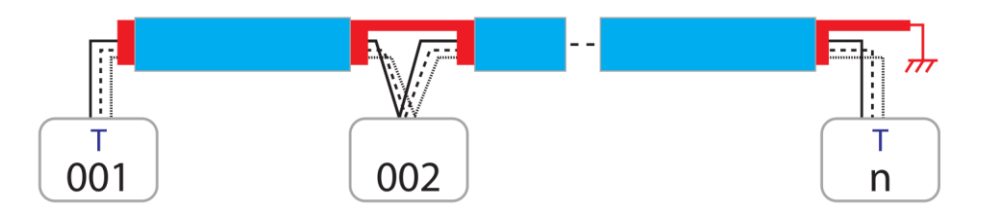

Figure 18 - Réseau CAN ou Modbus avec câble 3 conducteurs + tresse

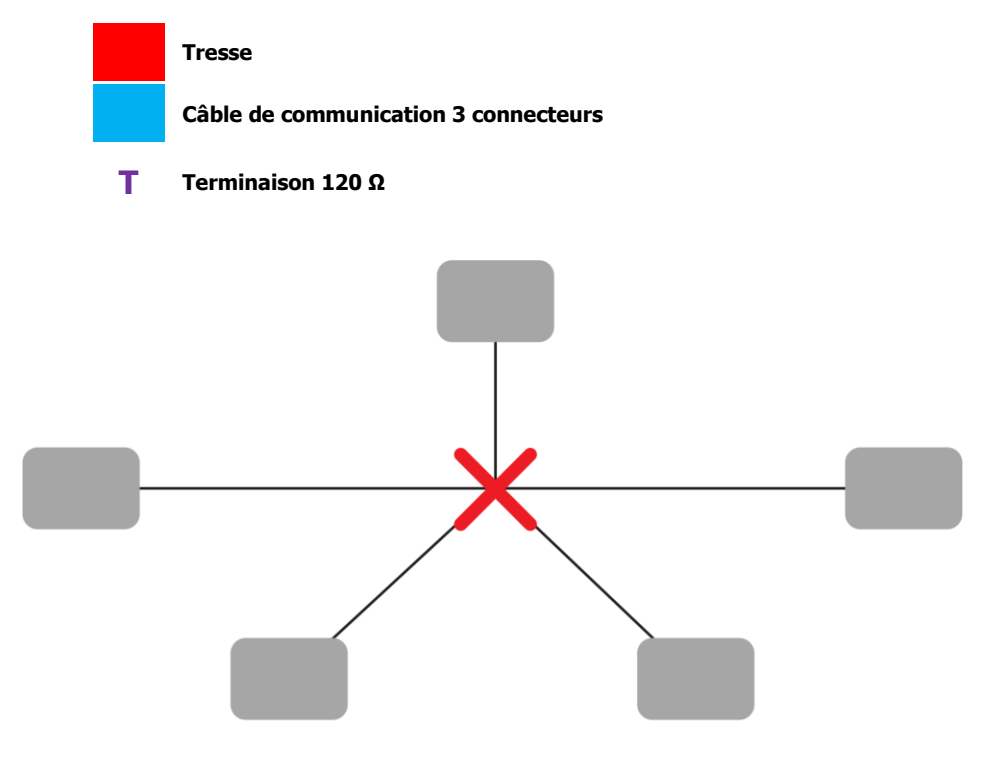

Figure 19 - NE PAS UTILISER DE TOPOLOGIE EN ETOILE !

## 13.2. Réseau CAN

| SEr | General > Communications |   |     |   |
|-----|--------------------------|---|-----|---|
| Res | Adresse CAN              | 1 | 127 | 1 |
| Num | Nombre unite en reseau   | 1 | 127 | 1 |

**Res** : Adresse du régulateur sur le réseau *CAN*. L'adresse DOIT commencer à **1** pour le premier équipement. Si d'autres équipements sont sur le réseau ils seront « *esclaves* » et leurs adresses CAN devront être consécutives (2, 3, …). *Chaque adresse sur le réseau CAN doit être unique !* 

Num : Nombre d'unités en réseau en comptant le maître.

## 13.3. Réseau Modbus RTU

| SEr | General > Communications  |   |     |         |
|-----|---------------------------|---|-----|---------|
| SEr | Adresse MODBUS            | 1 | 200 | 1       |
| bAU | Vitesse serie (Modbus)    | 0 | 8   | 6 - 192 |
| COM | Parametres serie (Modbus) | 0 | 2   | 0 - 8N1 |

SEr : Adresse du régulateur sur le réseau Modbus. Chaque adresse sur le réseau Modbus doit être unique !

**bAU** : Vitesse série sur le réseau *Modbus*. 9 choix possibles :

- **0** : communication désactivée
- **12** : *1200 bauds*
- 24 : 2400 bauds
- **48** : 4800 bauds
- 96 : 9600 bauds
- **144** : *14400 bauds*
- 192 : 19200 bauds
- 288 : 28800 bauds
- 384 : 38400 bauds

**COM** : Paramètres du réseau Modbus. 3 choix possibles :

- 8N1 : 8 bit de données, pas de parité, 1 bit de stop

- **8E1** : 8 bit de données, parité paire, 1 bit de stop

- 8N2 : 8 bit de données, pas de parité, 2 bit de stop

# 14. Alarmes

Lorsqu'au moins une alarme est active, le petit logo de l'alarme (triangle rouge) s'allume. Pour accéder aux alarmes actives, appuyer sur la touche 💌

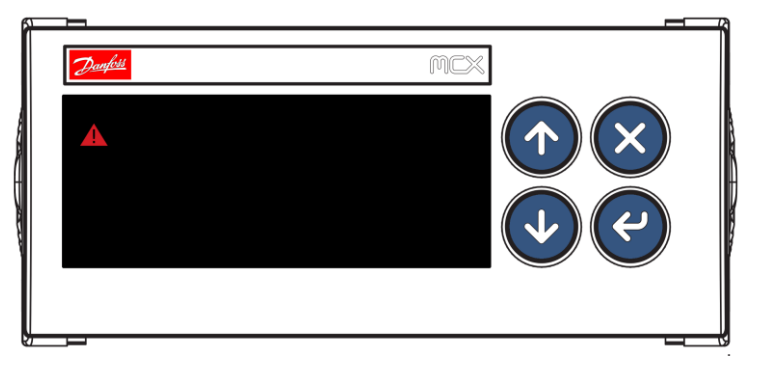

Figure 20 - Témoin d'alarme sur MCX06C

Sur l'afficheur MMI, le triangle d'alarme apparaît aussi et la touche alarme s'allume en rouge.

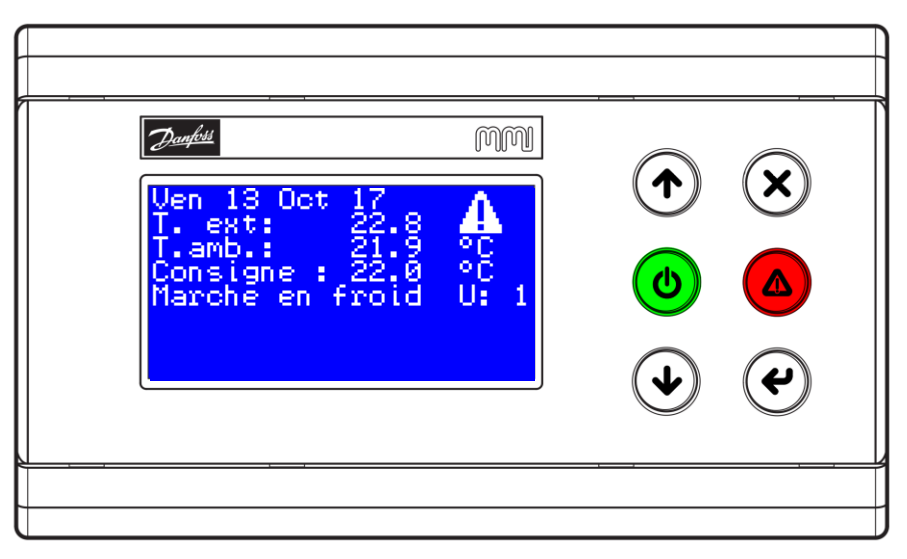

Figure 21 - Témoin d'alarme sur afficheur MMI

| CODE | DESCRIPTION                         | Type<br>d'alarme* | MODBUS  | CODE | DESCRIPTION                       | Type<br>d'alarme* | MODBUS  |
|------|-------------------------------------|-------------------|---------|------|-----------------------------------|-------------------|---------|
| СОМ  | Defaut communication avec maitre    | Auto              | 1901.08 | IHN  | Incoherence des niveaux           | Auto              | 1901.06 |
| EXT  | Defaut communication avec extension | Auto              | 1901.09 | NIV  | Niveau maximum atteind            | Auto              | 1901.07 |
| ALC  | Defaut chauffage ou antigel         | Auto              | 1901.10 | REM  | Duree de remplissage trop<br>long | Auto              | 1902.08 |
| AH2  | Seuil Haut Temp.amb.                | Auto              | 1901.11 | EVA  | Evaporation anormale              | Auto              | 1902.09 |
| AL2  | Seuil Bas Temp. amb.                | Auto              | 1901.12 | AC1  | Sonde Temp. ext.<br>endommagee    | Auto              | 1901.01 |
| VID  | Duree de vidange trop long          | Manuel            | 1901.13 | AC2  | Sonde Temp. amb.<br>endommagee    | Auto              | 1901.02 |
| AH4  | Seuil Haut Hygro.amb.               | Auto              | 1901.15 | AC3  | Sonde Hygro. ext.<br>endommagee   | Auto              | 1901.03 |
| AL4  | Seuil Bas Hygro.amb.                | Auto              | 1901.00 | AC4  | Sonde Hygro. amb.<br>endommagee   | Auto              | 1901.05 |
| ESC  | Defaut communication esclave        | Auto              | 1901.14 | AC5  | Sonde debitmetre<br>endommagee    | Auto              | 1901.04 |

## 14.1. Liste de toutes les alarmes

\* Si le type d'alarme est **automatique**, l'alarme apparaît et disparaît toute seule. Si le type est **manuel** alors manipulation pour désactiver.

## 14.2. Détail des alarmes

**<u>COM</u>** : cette alarme apparaît si une unité « *esclave* » ne communique plus avec son unité maître. *Retardée de 20s à partir de la perte de communication avec le maître Solution : vérifier le réseau CAN* 

**EXT** : apparaît en cas de défaut de communication avec l'extension EXC06D.

N'apparaît que dans les cas suivants :

- le paramètre **y05** - Habilitation Ext ou Bus - est sur « **OUI** » et l'unité est maître

- le paramètre y04 - Habilitation chauffage - est sur « Pro »

Retardée de 30s à partir de la perte de communication avec l'extension. Solution : vérifier le réseau CAN ou les paramètres ci-dessus si vous n'avez pas besoin d'extension

**<u>ALC</u>** : apparaît sur entrée digitale *Défaut chauffage* ouverte et si le paramètre **y04** – *Habilitation chauffage* - est sur **« CHA »** ou **« F+C »** 

<u>AH2</u> : apparaît si la température ambiante dépasse le seuil haut *LH2* – *Seuil alarme haute 2* – *Retardée de la valeur fixée par le paramètre* **Ret** – *Retard seuil haut/bas - en secondes* 

**AL2** : apparaît si la température ambiante descend sous le seuil bas **LB2** – Seuil alarme basse 2 – Retardée de la valeur fixée par le paramètre **Ret** – Retard seuil haut/bas - en secondes

**<u>VID</u>** : apparaît quand l'équipement adiabatique doit vidanger et que le temps de vidange dépasse le temps défini par le paramètre *dvi* – *duree maxi vidange* – mais que le niveau 1 est toujours détecté.

**<u>AH4</u>** : apparaît si la température ambiante dépasse le seuil haut *LH4* – Seuil alarme haute 4 – Retardée de la valeur fixée par le paramètre **Ret** – Retard seuil haut/bas - en secondes

<u>AL4</u> : apparaît si la température ambiante descend sous le seuil bas *LB4* – *Seuil alarme basse 4* - *Retardée de la valeur fixée par le paramètre Ret* – *Retard seuil haut/bas - en secondes* 

AC1 : apparaît quand la sonde de température extérieure est endommagée

#### Solution : remplacer la sonde

**<u>AC2</u>** : apparaît quand la sonde de température ambiante est endommagée *Solution : remplacer la sonde* 

**<u>AC3</u>** : apparaît quand la sonde d'hygrométrie extérieure est endommagée *Solution : remplacer la sonde* 

**<u>AC4</u>** : apparaît quand la sonde d'hygrométrie ambiante est endommagée *Solution : remplacer la sonde* 

**<u>IHN</u>** : apparaît quand le système détecte une incohérence entre les niveaux (par exemple niveau 2 actif alors que le niveau 1 ne l'est pas). *Solution : vérifier les détecteurs de niveau et leur bon fonctionnement* 

**<u>NIV</u>** : apparaît quand le niveau 4 a été détecté un nombre de fois défini par la paramètres **anc** - *nbre defauts avant blocage niveau maxi* - dans la période définie par le paramètre **alt** – *periode avant blocage niveau maxi* -

**<u>REM</u>** : apparaît quand l'équipement adiabatique doit faire un remplissage et que le temps de remplissage dépasse le temps défini par le paramètre *drp* – *duree maxi remplissage* –

**EVA** : apparaît quand le temps d'évaporation dépasse le temps défini par le paramètre **dev** – duree maxi d'evaporation -

## **14.3.** Exemple d'alarme apparaissant sur MCX06C

Lorsqu'un défaut apparaît sur la machine, le régulateur MCX06C peut afficher la visualisation suivante:

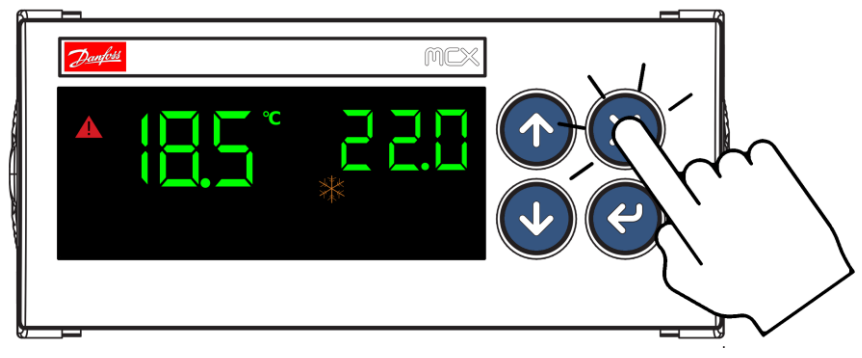

Figure 22 - Accès aux alarmes actives sur MCX06C

Pour entrer dans le menu *ALARME*, appuyez comme indiquez ci-dessus.

Vous êtes maintenant dans le menu ALARME.

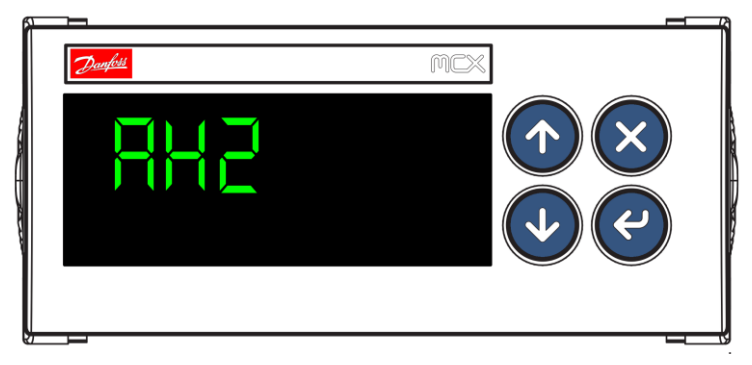

Figure 23 - Exemple d'alarme sur MCX06C

Voici donc un exemple d'alarme possible. Pour faire défiler les alarmes, appuyer sur les flèches du **BAS** et du **HAUT**.

## 14.4. Exemple d'alarme apparaissant sur l'afficheur MMI

Lorsqu'un défaut apparaît sur l'afficheur MMI, un appui sur la touche « ALARME » permet d'afficher la liste des alarmes en cours :

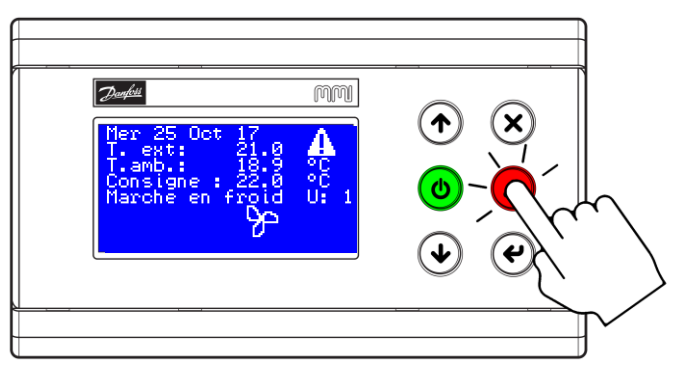

Figure 24 - Accès aux alarmes actives sur afficheur MMI

| ्रिव्यामित्र<br>Seuil Hau<br>amb.<br>AH2 | MM<br>t. Temp.<br>ACTIVE | <ul> <li>• ×</li> <li>• ×</li> <li>• ×</li> <li>• • ×</li> </ul> |
|------------------------------------------|--------------------------|------------------------------------------------------------------|
|                                          |                          |                                                                  |

Figure 25 - Exemple d'alarme sur afficheur MMI

# 14.5. Faire un reset des alarmes

Pour désactiver les alarmes configurées en « manuelles » (ou reseter) vous devez appuyer environ deux secondes sur la touche suivante :

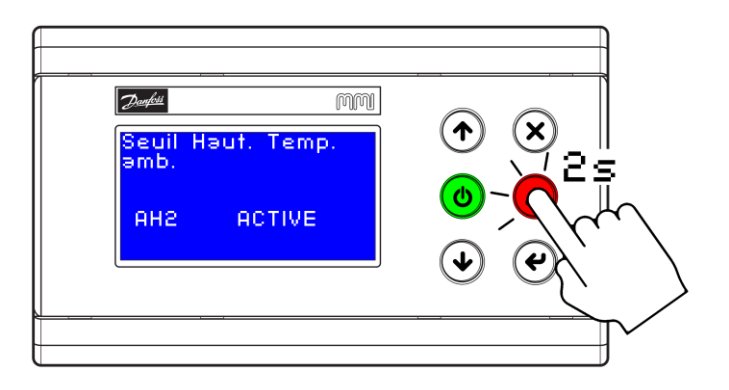

Figure 26 - Reset alarmes manuelles sur afficheur MMI

Ensuite le masque suivant doit apparaître si toutes les alarmes ont disparu :

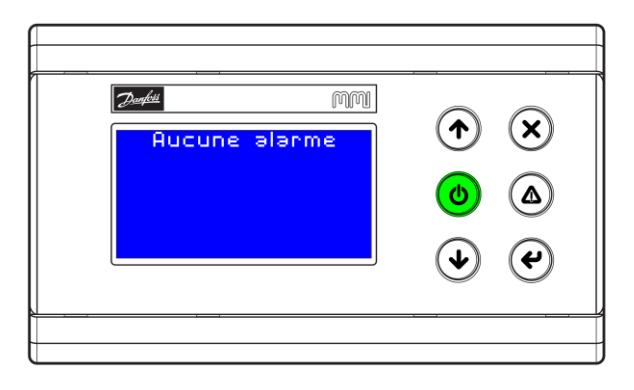

Figure 27 - Affichage sans alarme

# **15.** Configuration de l'afficheur MMI

## 15.1. Attribuer ou changer l'adresse CAN de l'afficheur MMI

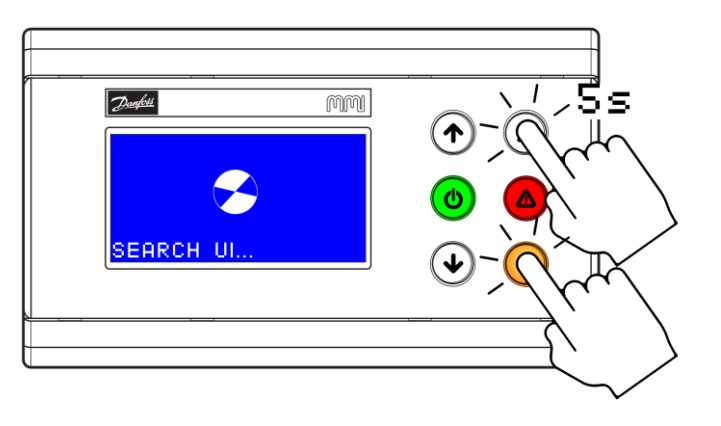

Figure 28 - Accès au BIOS par appui simultané 5 secondes sur "ENTREE" + "ECHAP"

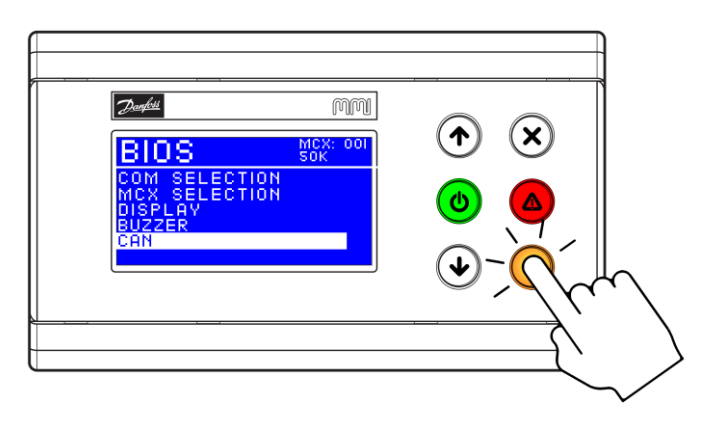

Figure 29 – Choisir "CAN" tout en bas du menu et valide avec "ENTREE"

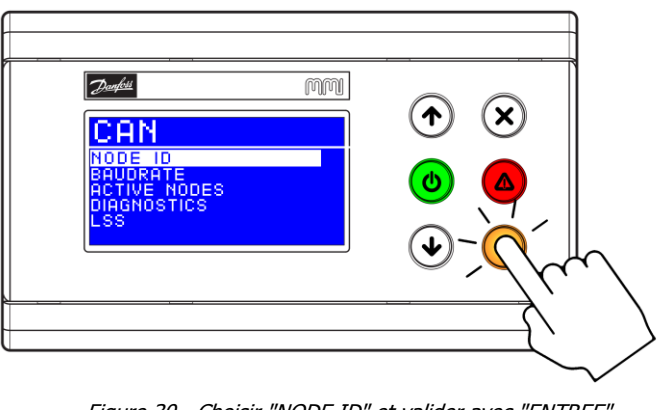

Figure 30 - Choisir "NODE ID" et valider avec "ENTREE"

| Dubi mm<br>NODE ID<br>127 |  |
|---------------------------|--|
|                           |  |

Figure 31 - Choisir une adresse CAN avec "HAUT" ou "BAS" et valider avec "ENTREE"

## 15.2. L'afficheur reste sur « SEARCH UI »

Si l'afficheur indique en permanence « SEARCH UI », c'est qu'il n'arrive pas à trouver le régulateur associé. Il peut s'agir en général de deux choses :

- soit d'une mauvaise configuration de l'afficheur MMI
- soit d'un problème de dialogue entre les deux unités (problème de réseau CAN)
   15.2.1.Reconfigurer l'afficheur MMI

Pour configurer l'afficheur MMI, procéder comme suit :

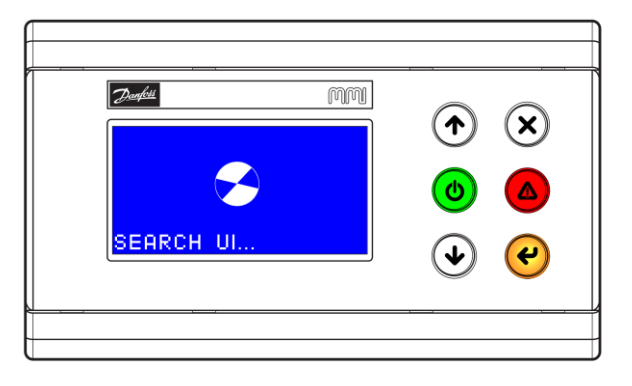

Figure 32 - L'afficheur reste en permanence sur "SEARCH UI"

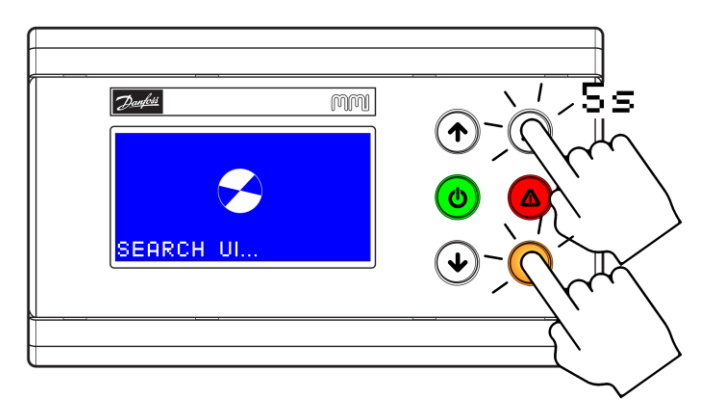

Figure 33 - Accès au BIOS par appui simultané 5 secondes sur "ENTREE" + "ECHAP"

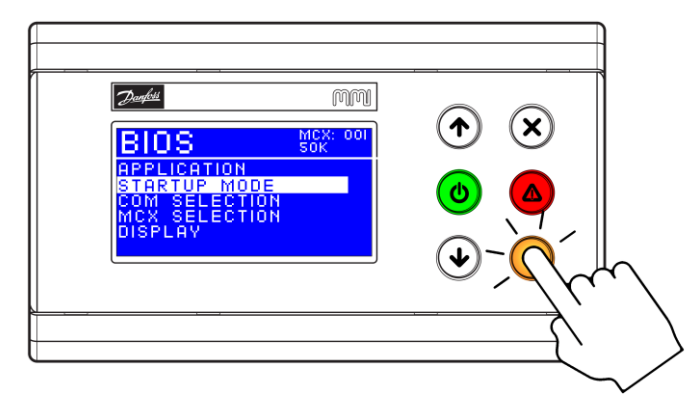

Figure 34 - Choisir "STARTUP MODE" et valider avec "ENTREE"

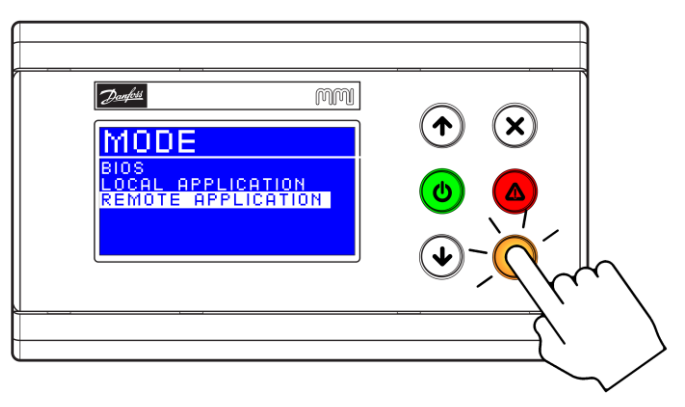

Figure 35 - Choisir "REMOTE APPLICATION" et valider avec "ENTREE"

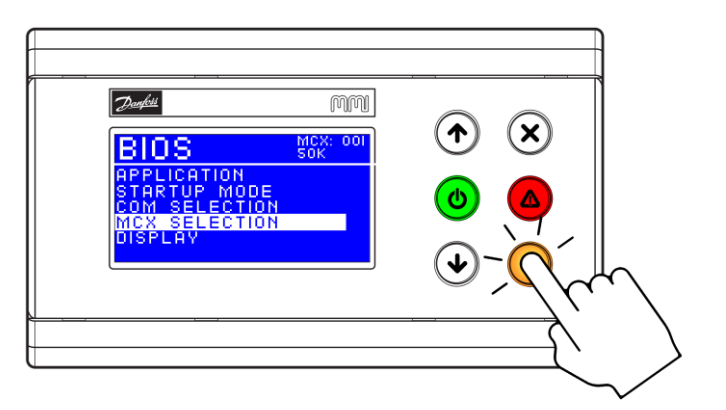

Figure 36 - Retour sur menu choisir "MCX SELECTION" et valider avec "ENTREE"

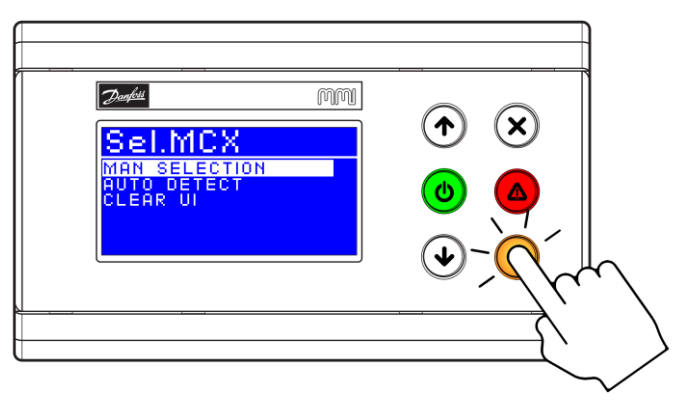

Figure 37 - Choisir "MAN SELECTION" et valider avec "ENTREE"

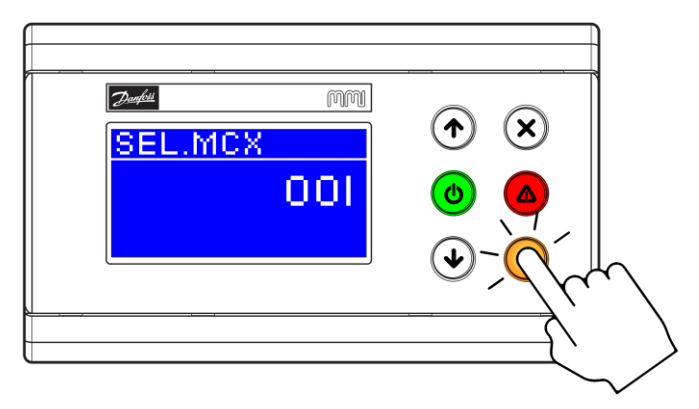

Figure 38 - Choisir avec "HAUT" et "BAS" l'adresse 001 (adresse CAN du régulateur) et valider avec "ENTREE"

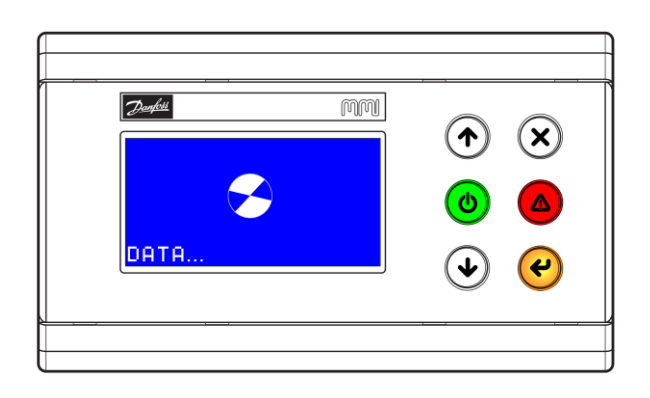

Figure 39 - Si tout est correct, "DATA" s'affiche. Patienter quelques minutes

Répéter la même opération jusqu'à la figure 35 et à la figure 36 choisir LOCAL APPLICATION pour figer le mode de l'afficheur MMI.

#### 15.2.2.Dépannage en cas de problème

Si l'étape précédente n'a pas fonctionné, il s'agit très probablement d'un problème de réseau CAN. Il existe un masque sur l'afficheur pour voir en temps réel les équipements actifs sur réseau CAN. Pour cela il faut aller dans le bios de l'afficheur MMI comme l'étape ci-dessus.

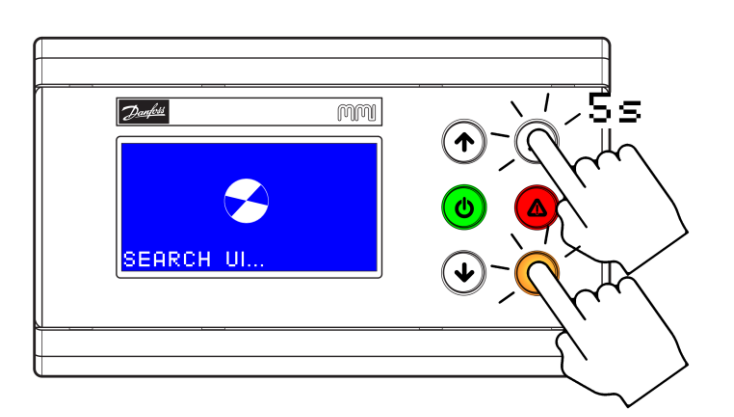

Figure 40 - Accès au BIOS par appui simultané 5 secondes sur "ENTREE" + "ECHAP"

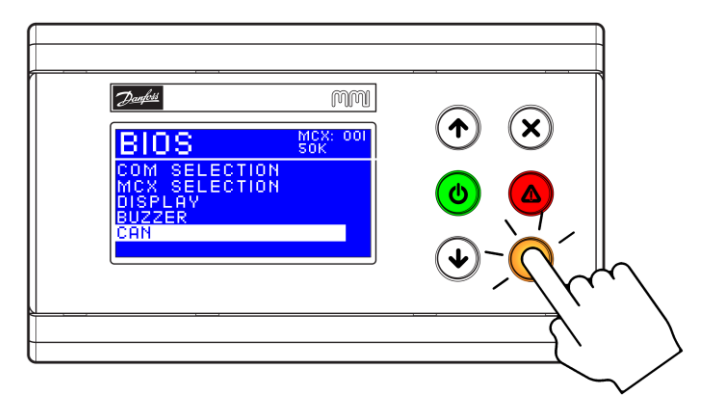

Figure 41 - Choisir "CAN" tout en bas du menu et valide avec "ENTREE"

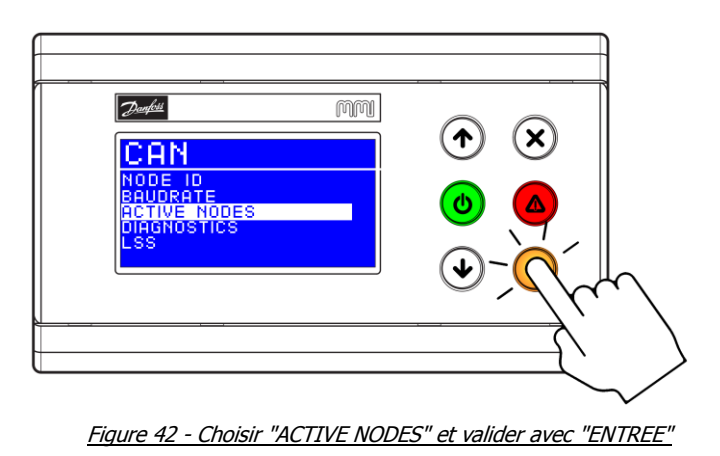

Le menu « **ACTIVE NODES** » ci-dessous est une représentation graphique du réseau CAN.

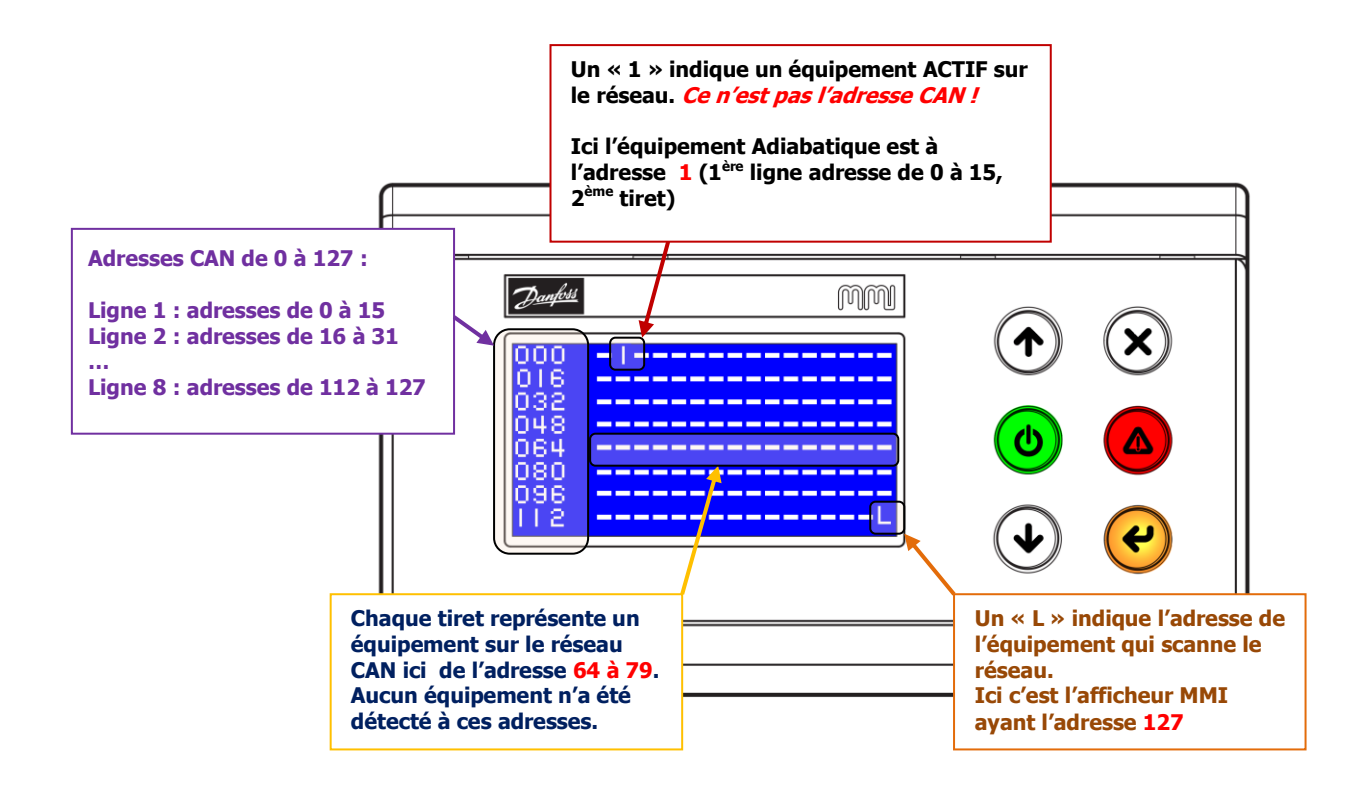

Le graphique se compose comme ceci :

- Les chiffres à gauche représentent les adresses disponibles du réseau CAN (de 0 à 127)
- Chaque ligne se compose donc de 16 adresses CAN qui commence par le chiffre écrit à gauche de la ligne
- Chaque trait représente un équipement sur le réseau CAN.
   Dans l'exemple ci-dessus le « 1 » à la place du second tiret de la 1<sup>ère</sup> ligne indique que l'afficheur voit un équipement actif sur le réseau CAN. Son adresse CAN est 1 à ne pas confondre avec le « 1 » précédent qui signifie juste qu'un équipement répond à cette place. S'il y avait un autre équipement à l'adresse CAN 2 il y aurait un 1 directement à droite de celui sur le graphique.

# 16. Problème d'affichage avec un MCX06C

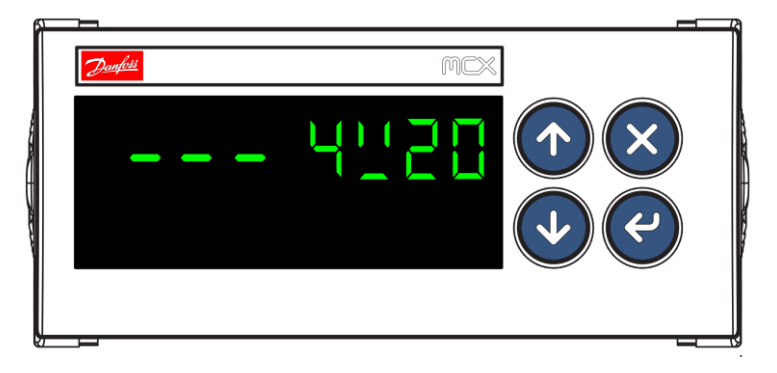

Figure 43 - Ecran LED bloqué sur la version du BIOS

Dans le cas très rare où le régulateur (MCX06C ou MCX06D) affiche en permanence la version du BIOS comme ci-dessus, il a certainement dû rencontrer un dysfonctionnement externe grave (baisse de tension...) lui ayant fait perdre son programme interne.

La seule solution est de programmer le régulateur à nouveau.

# **17.** Problème de communication *Modbus RTU*

Si aucune communication n'est possible avec l'équipement adiabatique à partir d'un équipement maître *Modbus*, la vérification des points suivants s'impose :

- Vérifier votre câblage (serrage, vis qui sert le plastique et non la cosse...)
- Vérifier la polarité (D+, D- et GND) du réseau Modbus sur chaque équipement
- Vérifier si toutes les adresses du réseau Modbus sont uniques
- Vérifier la présence unique d'un seul maître sur le réseau (*ne pas confondre avec maître/esclave du réseau CAN*)
- Vérifier les terminaisons de 120Ω à chaque extrémité du réseau
- Vérifier que tous les équipements du réseau communiquent à la même vitesse et ont la même configuration (8N1, 8E1...)

# **18.** Problème de communication *CAN*

Si aucune communication n'est possible entre l'afficheur MMI et le régulateur ou entre le régulateur maître et les esclaves, la vérification des points suivants s'impose :

- Vérifier votre câblage (serrage, vis qui sert le plastique et non la cosse...)
- Vérifier la polarité (CAN H, CAN L et GND) du réseau CAN sur chaque équipement
- Vérifier si toutes les adresses du réseau *CAN* sont uniques
- Vérifier à l'aide du menu « **ACTIVE NODES** » si tous les équipements sont visibles sur le réseau *CAN*
- Vérifier les terminaisons de 120Ω à chaque extrémité du réseau (pont entre CAN H et R120 sur le premier et le dernier équipement du réseau)